| _ | ·、網路郵局登錄畫面:         | 2  |
|---|---------------------|----|
| _ | 、登入網路郵局「外匯專區」頁面:    | 2  |
| Ξ | 、「外匯專區」各項服務操作說明:    | 3  |
|   | (一)匯出匯款:            | 3  |
|   | 1、一般匯款:             | 3  |
|   | 2、移工匯款(印尼):         | 10 |
|   | (二)查詢/變更服務:         | 15 |
|   | 1、查詢受款人約定內容/變更通訊資料: | 15 |
|   | 2、查詢匯出匯款明細:         | 17 |
|   | 3、查詢/變更申請人通訊資料:     | 19 |
|   | (三)撤回當日匯出匯款:        | 22 |
|   | (四)終止約定受款人資料:       | 24 |

一、網路郵局登錄畫面:

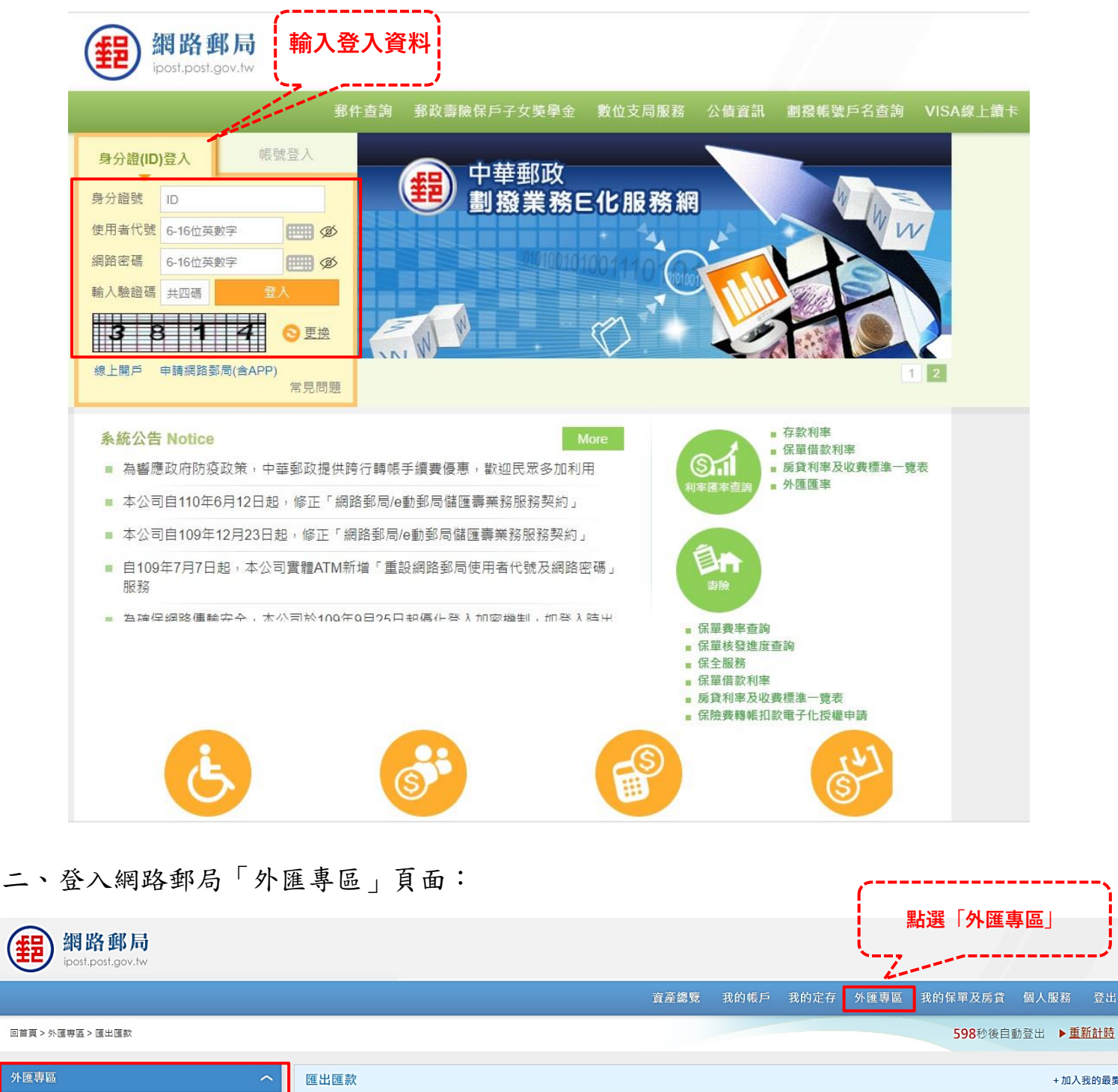

| 外進等區               | $\sim$ | 進出進 | () + 加入我的最多                                                            |
|--------------------|--------|-----|------------------------------------------------------------------------|
| ■ 匯出匯款             |        |     | 約定事項:                                                                  |
| ■ 查詢/變更服務          |        | -   | 本匯出匯款交易涉及之外匯結購事宣,悉依主管機關相關法令規定辦理。                                       |
| · 查詢受款人約定內容/變更通訊資料 |        | =   | 申報義務人請審慎據實申報·申報後除有「外匯收支或交易申報辦法」第12條情形外,不得要求更改申報書內容。                    |
| ▶ 查詢匯出匯款明細         |        | =   | 本匯出匯款如因資料有誤或不完整(如匯款人英文姓名、受款人地址等)及本公司或相關法令規定更改以致款項無法匯出時,將由專人與您聯絡,若前述原   |
| ▶ 查詢 / 變更申請人通訊資料   |        |     | 因於您辦理匯款父易日乙买1當藥日中午12:00前無法聯繫至您本人,或您未能辦理補止,本匯出匯款視同未成立,相關款項將全額退回您的原扎款帳戶。 |
| ■ 撤回當日匯出匯款         |        | 四   | 申報義務人申報不實,依管理外匯條例第20條第1項規定,處新臺幣3萬元以上,60萬元以下罰锾。                         |
| ■ 終止約定受款人          |        | 五   | 申報義務人利用網際網路辦理新臺幣結匯申報,經查獲申報不實情形者,日後辦理新臺幣結匯申報事宣,應至本公司國際匯兌業務經辦局適種辦理。      |

三、「外匯專區」各項服務操作說明:

(一)匯出匯款:

1、一般匯款:

(1)於主畫面點選「外匯專區」項下「匯出匯款」,顯示「一般匯款」及「移工匯款(印尼)」匯出匯款交易操作頁面。

(2)點選「一般匯款」進入一般外匯匯款操作頁面。

|      | <b>音產總覽 我的帳戶 我的定存 外匯專區</b> 我的保軍及房貸 個人服務 登出 |
|------|--------------------------------------------|
|      | <b>595</b> 秒後自動登出 ▶ <u>重新計時</u>            |
| 匯出匯款 |                                            |
|      | 匯款預別                                       |
| ۲    |                                            |
| 0    | 移工匯款(印尼)                                   |
|      |                                            |
|      | 確認                                         |
|      |                                            |
|      | 點選「確定」                                     |
|      | Œ出匯款                                       |

(3)請詳閱約定事項各款內容後,勾選「本人已詳閱上述『約定事項』, 並同意遵守相關規範。」並按「下一步」進入匯出匯款約定轉入帳號清單 畫面。

| 網路郵局<br>ipost.post.gov.tw                                                                                                    |                                                                                                    |
|----------------------------------------------------------------------------------------------------|----------------------------------------------------------------------------------------------------|
|                                                                                                    | 資產總覽 我的帳戶 我的定存 外匯專區 我的保單及房貸 國人服務 登出                                                                                                    |
| 回首頁 > 外匯專區 > 匯出匯款                                                                                                    | <b>546</b> 秒後自動登出 ▶ <u>重新計時</u>                                                                                                    |
| 外匯専區 へ                                                                                                    | 匯出匯款 + 加入我的最多                                                                                                    |
| ■ 匯出匯款                                                                                                    | 约定事項:                                                                                                    |
| ■ 查詢/變更服務                                                                                                    | 一 本匯出匯款交易涉及之外匯結購事宜,悉依主管機關相關法令規定辦理。                                                                                                    |
| ■ 撤回當日匯出匯款                                                                                                    | 二 申報義務人讀審領據實申報,申報後除有「外匯收支或交易申報辦法」第12條情形外,不得要求更改申報書內容。                                                                                          |
| ■ 终止約定受款人                                                                                                    | 本匯出匯款如因資料有饒或不完整(如匯款人英文姓名、受款人地址等)及本公司或相關法令規定更改以致款項無法匯出時,將由專人與您聯絡,若前述原因於您辦理匯款交易日之次1營業日中午12:00前無法聯繫至您本人,或您未能辦理補正,本匯出匯款視同未成立,相關款項將全額追回您的原扣款帳戶。     |
| 花り電変                                                                                                    | 四 申報義務人申報不實,依管理外匯條例第20條第1項規定,處新臺幣3萬元以上,60萬元以下罰錢。                                                                                               |
| 登入記録     ペ     ペ | 五 申報義務人利用網際網路辦理新臺幣結匯申報,經查獲申報不實情形者,日後辦理新臺幣結匯申報事宣,應至本公司國際匯兌業務經辦局腹櫃辦理。                                                                            |
| 展開/版本 Edge/Windows<br>IP/地點 ♥ / 台灣                                                                                                    | 六 每筆最低匯款金額,依幣別分別為美金100元、歐元100元、人民幣600元或港幣700元,每日結購金額(含額種及所有電子化通路交易)累計以未達等值新臺幣<br>50萬元為限,欲辦理等值新臺幣50萬元以上之交易者,請至本公司國際匯兌業務經辦局臨櫃辦理。                 |
|                                                                                                    | 七                                                                                                    |
| <ul> <li>         ・12/12/22 10:03-05     </li> <li>         ・ロション         ・ロション         ・ロシン         ・ロシン         ・ロ         ・ロ         ・ロ</li></ul>                                                                                                    | 八                                                                                                    |
| 24的 医 2         2           20 人 紅砂         四         申報 義務人申報不費,依管理外 匯條例第20條第1項規定,盧新臺幣3萬元以上,60萬元以下罰錢。           3         112/12/2 11:0:27         正式         Edge/Windows         112/12/2 11:0:53:4           112/12/2 11:0:53:4         ● / 台灣         第二級本         0 / 台灣         年報 義務人申報不費,依管理外 匯條例第20條第1項規定,盧都臺幣3萬元以上,60萬元以下罰錢。           112/12/2 10:05:34         ● / 台灣         ● / 台灣         ● / 台灣         ○ / 台灣         ○ / 白灣         ○ / 白灣         ○ / 白灣         ○ / 白灣         ○ / 白灣         ○ / 白灣         ○ / 白灣         ○ / 白灣         ○ / 白灣         ○ / 白灣         ○ / 白                                                                                                    |                                                                                                    |
| 此站點或產品所使用的 IP2Location LITE<br>數據來自於 https://lite.ip2location.com.<br>IP+WBba大公司値創結果,可能因VPN时                                                                                                    | 十 本匯出匯款如因鄄遞或電報傳達途中所生之延遲、遠失、損毀、缺漏或其他不可抗力原因及任何非鄄局所能控制之原因而導致遵延送達或不能送達,或遭致<br>退匯,匯款人將負擔相關費用及承擔匯率損失風險,該筆匯費並不予退還。                                    |
| 網路服務供應商設定等傷形而顯示為國外                                                                                                    | +- 本公司如依申請人之請求而協助辦理相關匯款之追蹤、查詢、改匯或申請退匯時,其所需之手續費(包含但不限於國外銀行收取之費用)及鄄電費,由申請人自<br>行負擔。                                                              |
|                                                                                                    | +二 本網路鄞局不受理應檢附枝准函或交易證明文件之匯出匯款,需檢附相關證明文件之匯出匯款請至本公司國際匯兌業務經辦局應櫃辦理。                                                                                |
|                                                                                                    | +三 本匯出匯款有可能因匯率變動致生風險,請依個人風險承受度決定是否進行匯款。                                                                                                    |
|                                                                                                    | +四<br>郵局得依「鄄政儲金匯兌個人資料蒐集告知聲明」相關內容(可治各地郵局索取或於郵局網站下載【網址:https://www.post.gov.tw】),於特定目的範圍內<br>蒐集、處理、利用或國際傳輸申請人之個人資料,並得將外匯作業相關業務依主管機關之規定或委託第三人辦理之。 |
|                                                                                                    | ◇本人已鮮関上述「約定事項」並同意遵守相關規範・                                                                                                    |
|                                                                                                    |                                                                                                    |

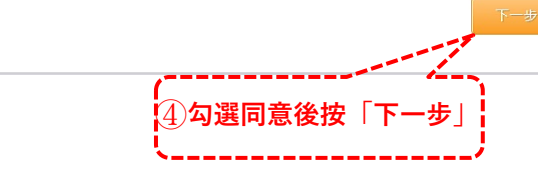

### (4)點選1筆約定之轉入帳號後,再按「確認」。

| 網路郵局<br>ipost.post.gov.tw                                                                     |      |              |        |                    |                           |
|-----------------------------------------------------------------------------------------------|------|--------------|--------|--------------------|---------------------------|
|                                                                                               |      |              | 資產總覽   | 我的帳戶 我的定存          | 外匯專區 我的保單及房貸 個人服務 登出      |
| 回首頁 > 外匯專區 > 匯出匯款                                                                             |      |              |        |                    | 582秒後自動登出 ▶ <u>重新計時</u>   |
| 外匯専區 へ                                                                                        | 匯出匯款 |              |        |                    | + 加入我的最多                  |
| ■ 匯出匯款                                                                                        | 轉出帳號 | 470000-4 000 | )271-7 | -                  |                           |
| ■ 查詢/變更服務                                                                                     |      |              | 匯出匯款約  | 的定轉入帳號             |                           |
| ■ 撤回當日匯出匯款                                                                                    | 選取 受 | 款地區/國別       |        | 受款人帳號              | 受款人姓名                     |
| ■ 終止約定受款人                                                                                     | 0    | нк           | 港幣     | 235548461514       | LIU TAK HAN               |
| 我的最愛へ                                                                                         | 0    | NL           | 歐元     | NL91ABNA0532178212 | DENNIS BERGKEMP           |
| 登入紀錄                                                                                          | ۱    | US           | 美金     | 145335478964       | MICHAEL JORDAN            |
| <ul> <li>金入成功 112/12/22 10:55:34</li> <li>裝置/版本 Edge/Windows</li> <li>IP/地點 ♥ / 台灣</li> </ul> | 0    | CN           | 人民幣    | 151CN484333654     | GUAO JINGJING             |
| <u>登入成功</u><br>112/12/22 10:33:54                                                             | 0    | US           | 美金     | 443515454          | DWIGHT HOWARD             |
| (K型/K0本 Edge/Villaows)<br>IP/地點 ♥ / 台灣<br>登出時間 112/12/22 10:55:10                             | 0    | US           | 美金     | 1617711            | APEX CLEARING CORPORATION |
| 登入成功 112/12/22 10:28:50                                                                       | 0    | NL           | 歐元     | NL98ABNA0653892410 | JOHAN CRUIJFF             |
| 装置/版本 Edge/Windows<br>IP/地點 ♥ / 台灣<br>登出吨間 112/12/22 10:33:41                                 | 0    | US           | 美金     | 6543148787         | KOBE BRYANT               |
| 此站點或產品所使用的 IP2Location LITE                                                                   | 0    | JP           | 美金     | 2121321547         | MIZUKI LIN                |
| 數據來自於 https://lite.ip2location.com.<br>IP地點為本公司偵測結果,可能因VPN或<br>細路服務供應商設定筆情形而顯示為國外             | 0    | KR           | 美金     | 655131778          | MYOUI MINA                |
|                                                                                               |      |              | 回上頁    | 確認                 | ·                         |
|                                                                                               |      |              |        | (6) <b>將</b> 53    | 寒 ˈ 催 祕 」<br>             |

#### (5)輸入匯款金額(及匯款分類、附言)後按「下一步」。

| 網路郵局<br>ipost.post.gov.tw                                                                                                    |                                      |                                                                      |                                                                                                    |                                                   |  |  |  |
|----------------------------------------------------------------------------------------------------|--------------------------------------|----------------------------------------------------------------------|----------------------------------------------------------------------------------------------------|---------------------------------------------------|--|--|--|
|                                                                                                    |                                      | 資產總覽                                                                 | 我的帳戶 我的定存                                                                                                    | 外匯專區 我的保單及房貸 個人服務 登出                              |  |  |  |
| 回普頁 > 外匯専區 > 匯出匯款                                                                                                    |                                      |                                                                      |                                                                                                    | <b>598</b> 秒後自動登出 ▶ <u>重新計時</u>                   |  |  |  |
| 外匯專區 へ                                                                                                    | 匯出匯款                                 |                                                                      |                                                                                                    | + 加入我的最愛                                          |  |  |  |
| ■ 匯出匯款                                                                                                    | 轉出帳號                                 | 47000040002717                                                       |                                                                                                    |                                                   |  |  |  |
| ■ 查詢/變更服務                                                                                                    | 受款人帳號                                | 145335478964                                                         | (                                                                                                    | 入 经 教 人 县 新 逋 绞 霄 纤 !                             |  |  |  |
| ■ 撤回當日匯出匯款                                                                                                    | 受款人姓名                                | MICHAEL JORDAN                                                       |                                                                                                    | <b>、又秋八取制                                    </b> |  |  |  |
| ■ 终止約定受款人                                                                                                    | 受款人地址                                | 35 S HONORE STREET, CHICAGO, IL, 60612 U                             | INITED STATES                                                                                                    |                                                   |  |  |  |
| 我的最愛へ                                                                                                    | 受款人電話                                | +15432547866                                                         | 請提供最新                                                                                                    | 資料                                                |  |  |  |
| 登入紀錄                                                                                                    | 受款國別                                 | US                                                                   |                                                                                                    |                                                   |  |  |  |
| <u>会入成功</u> 112/12/22 13:36:40<br>装置版本 Edge/Windows                                                                                                    | 受款行名稱                                | BANK OF AMERICA                                                      |                                                                                                    | ⑦輸入匯款金額                                           |  |  |  |
| ● 吉幹塩医原語         ● 部園富白屋出屋款         ● 部園富白屋出屋款         ● 部島山前足 (12/12/213/24/2)         ● 部島山前足 (12/12/213/24/2)         ● 部島山前足 (12/12/213/24/2)         ● 部島山前日(14/14/2)         ● 第日         ● 第日         < | 1                                    |                                                                      |                                                                                                    |                                                   |  |  |  |
|                                                                                                    | 1,000.00                             |                                                                      |                                                                                                    |                                                   |  |  |  |
|                                                                                                    | 或聯絡電話未提供完整或有異動,請先於「查詢/變更<br>了變更。     |                                                                      |                                                                                                    |                                                   |  |  |  |
| 裝置/版本 Edge/Windows<br>IP/地點 ♥ / 台灣                                                                                                    | 匯款人通訊地址(中文)                          | 臺北市大安區愛國東路216號5樓                                                     |                                                                                                    |                                                   |  |  |  |
| 登出時間 112/12/22 11:20:32<br>此站點或產品所使用的 IP2I ocation LITE                                                                                                    | 匯款人通訊地址(英文)                          | RM514, 5F, NO.216, AIGUO E RD., DA AN DIST., TAIPEI CITY 106, TAIWAN |                                                                                                    |                                                   |  |  |  |
| 數據來自於 https://ite.ip2location.com.<br>IP地點為本公司偵測結果,可能因VPN或                                                                                                    | 結匯人身分別                               | 本國人                                                                  | Intervention       Intervention         MERICA       ①輸入匯款金額         USA       1,000.00         8       *為利聯絡,如您的通訊地址或聯絡電話未提供完整或有異動,縛先於「蘆鵡/變更申請人通訊地址或電話」進行變更。         區愛國東路 2 1 6號5 律 |                                                   |  |  |  |
| 網路服務供應商設定等情形而顯示為國外                                                                                                    | 匯款分類                                 | 510-赡家匯款支出<br>分類說明                                                   |                                                                                                    | 預設為約定之匯款分類,                                       |  |  |  |
| 可查詢匯款「分類說明」                                                                                                    | 1. 請據實申報,經查有申報不<br>2. 營業日15時30分後及例假日 | 實情形者,其日後辦理新臺幣結匯申報事宜,須至駕<br>1交易,本公司先收取新臺幣款項並於次營業日處理電                  | 業櫃檯辦理。<br>11文匯出。                                                                                                    | 可目行以下拉選單變更                                        |  |  |  |
| ·/                                                                                                    | 附言(限70個英數字)                          |                                                                      |                                                                                                    |                                                   |  |  |  |
|                                                                                                    |                                      | 注意:附言內容請勿使用                                                          | <>;′″%_@#等特殊符號                                                                                                    |                                                   |  |  |  |
|                                                                                                    | 【 若有需<br>【 可輸入                       | 要,<br>附言                                                             | 下一步                                                                                                    | }                                                 |  |  |  |
|                                                                                                    |                                      |                                                                      |                                                                                                    | ③ <b>點選「下一步」</b>                                  |  |  |  |

(6)提示「請檢視受款人地址是否完整」網頁訊息,請務必確認已提供完整地址資料,以免款項無法匯出。

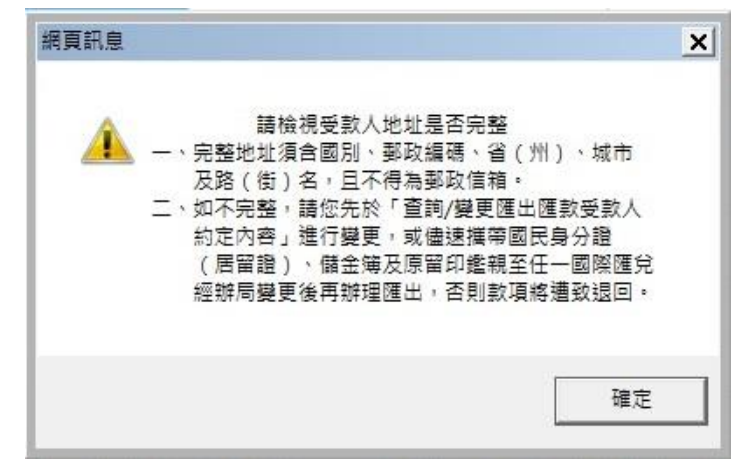

(7)核對匯出匯款內容無誤後,輸入「圖形驗證」及「身分證或統一編號後 四碼」,並於 120 秒內執行「確定交易」。

| 網路郵局<br>ipost.post.gov.tw                                               |             |                                           |                           |                |                   |
|-------------------------------------------------------------------------|-------------|-------------------------------------------|---------------------------|----------------|-------------------|
|                                                                         |             | 資產總覽                                      | 我的帳戶 我的定存                 | 外匯專區 我的保單及房貸   | 個人服務 登出           |
| 回前頁 > 外匯專區 > 匯出匯款                                                       |             |                                           |                           | <b>597</b> 秒後自 | 動登出 ▶ <u>重新計時</u> |
| 外匯專區 へ                                                                  | 匯出匯款        |                                           |                           |                | + 加入我的最愛          |
| ■ 匯出匯款                                                                  | 轉出帳號        | 47000040002717                            |                           |                |                   |
| ■ 查詢/變更服務                                                               | 受款人帳號       | 145335478964                              |                           |                |                   |
| ■ 撤回當日匯出匯款                                                              | 受款人姓名       | MICHAEL JORDAN                            |                           |                |                   |
| ■ 終止約定受款人                                                               | 受款人地址       | 35 S HONORE STREET, CHICAGO, IL, 60612 U  | NITED STATES              |                |                   |
| 我的最愛へ                                                                   | 受款人電話       | +15432547866                              |                           |                |                   |
| 登入紀錄                                                                    | 受款國別        | US                                        |                           |                |                   |
| 登入成功         112/12/22 13:36:40           装置/版本         Edge/Windows    | 受款行名稱       | BANK OF AMERICA                           |                           |                |                   |
| IP/地點 🔍 / 台灣                                                            | 受款行地址       | CHICAGO USA                               |                           |                |                   |
|                                                                         | 匯款幣別        | 美金                                        | 匯款金額                      | 1,000.00       |                   |
| 12/20封 ♥/台湾<br>登出時間 112/12/22 11:52:27                                  | 匯款人聯絡電話     | 0922666888                                | F                         |                |                   |
| 登入成功         112/12/22 11:10:27           装置/版本         Edge/Windows    | 匯款人通訊地址(中文) | 臺北市大安區愛國東路216號5樓514室                      |                           |                |                   |
| IP/地點 ♥ / 台灣<br>登出時間 112/12/22 11:20:32                                 | 匯款人通訊地址(英文) | RM514, 5F, NO.216, AIGUO E RD., DAAN DIST | , TAIPEI CITY 106, TAIWAN |                |                   |
| 此站點或產品所使用的 IP2Location LITE                                             | 匯款分類        | 510-贍家匯款支出                                |                           |                |                   |
| 表示本日本市時1月210GaldinCollin。<br>IP地點為本公司偵測結果,可能因VPN或<br>細胞距較供應時的完結果可否語示為面以 | 牌告匯率        | 33.3400                                   |                           |                |                   |
|                                                                         | 匯費          | 新臺幣 0元                                    |                           |                |                   |
|                                                                         | 郵電費         | 新臺幣 288元                                  |                           |                |                   |
|                                                                         | 匯出匯款折合新臺幣   | 新臺幣 33,340元                               |                           |                |                   |
|                                                                         | 扣款總金額       | 新臺幣 33,628元                               |                           |                |                   |
|                                                                         | 附言          | 無                                         |                           |                |                   |
| 、<br>⑨輸入「圖形驗證」<br>及「身分證或統一編                                             | 岡形驗證        | 請輸入右方的驗證碼 9032 <b>9 0 、</b>               | <b>2</b> 重新產生驗證           | 石馬             |                   |
| 號末四碼」                                                                   | 身分證或統一編號後四碼 | ****                                      |                           |                |                   |
| ×                                                                       |             | 請於 52 秒內確認是否進行交易                          | ! 上一步 確定                  | 交易             |                   |

⑩點選「確定交易」

(8)提示「請勿重複匯款」網頁訊息,請按「確定」。

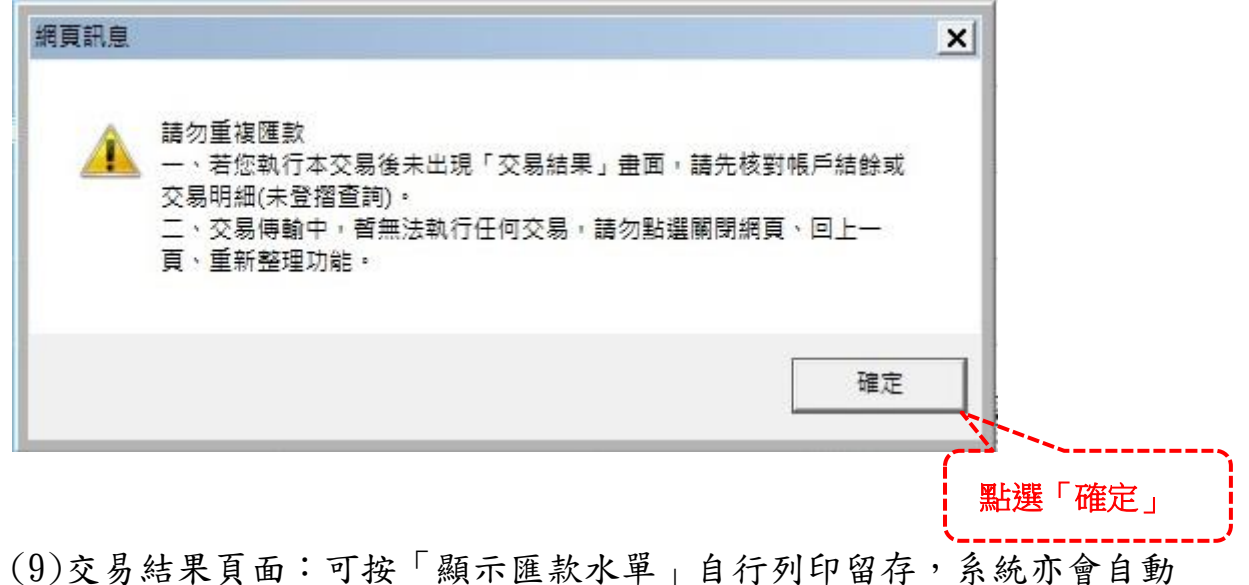

(9)交勿結米貝面·可按「顯示匯款水単」目行列印留存,系統小會自動 寄發交易結果及水單至匯款人約定之電子信箱;按「寄信」可將相關 資料寄至指定電子信箱。

| 鋼路郵局<br>ipost.post.gov.tw                                                                                                |                     |                       |         |              |                                 |  |  |  |  |
|----------------------------------------------------------------------------------------------------|---------------------|-----------------------|---------|--------------|---------------------------------|--|--|--|--|
|                                                                                                    |                     | 資產總覽                  | 我的帳戶    | 我的定存 外匯專圖    | 區 我的保單及房貸 個人服務 登出               |  |  |  |  |
| 回首頁 > 外匯專區 > 匯出匯款                                                                                                    |                     |                       |         |              | <b>599</b> 秒後自動登出 ▶ <u>重新計時</u> |  |  |  |  |
| 外匯專區 へ                                                                                                    | 匯出匯款                |                       |         |              | + 加入我的最愛                        |  |  |  |  |
| ■ 匯出匯款                                                                                                    | 您的匯款交易已於112/12/22 - | 13:47:22完成扣款。         |         |              |                                 |  |  |  |  |
| <ul> <li>查詢/變更服務</li> <li>均同常日际山际助</li> </ul>                                                                            | 交易日期                | 112/12/22             |         |              |                                 |  |  |  |  |
| <ul> <li>愈回曲口匯小匯</li> <li>终止約定受款人</li> </ul>                                                                             | 轉出帳號                | 47000040002717        |         |              |                                 |  |  |  |  |
| 我的最愛 へ                                                                                                    | 序號                  | 00449                 |         |              |                                 |  |  |  |  |
| 登入紀錄 <b>^</b>                                                                                                    | 進家幣別<br>            | 夷金<br>1000 00         |         |              |                                 |  |  |  |  |
| 金入成功<br>発置/版本 Edge/Windows<br>ロリル目表 0 ↓ ○ 第                                                                              | 受款人姓名               | MICHAEL               |         |              |                                 |  |  |  |  |
| ●/把脑 / 音場           登人成功         112/12/22 11:32:21                                                                      | 受款人帳號               | 145335478964          |         |              |                                 |  |  |  |  |
| 装置/版本 Edge/Windows<br>IP/地點 ♥ / 台灣<br>登出時間 112/12/22 11:52:27                                                            | 區約前左節徒方             | 陳約大ふ(漢荷延吉敏)           | 麻弗      | 調要業          | 歴教後大簡体左                         |  |  |  |  |
| <mark>登人成功</mark> 112/12/22 11:10:27<br>装置/版本 Edge/Windows                                                               | ****                | 33,340                | 0       | 288          | ****                            |  |  |  |  |
| IP/地點 ♥ / 台灣 登出時間 112/12/22 11:20:32<br>此位點或 奈尼印度目的 IP2I cration I ITE                                                   |                     | 顯示匯款水單                | 列印      | 存成PDF        |                                 |  |  |  |  |
| Exchangement Technol (PECDealing The<br>數據來自於 https://lite.jp2/ocation.com<br>IP地點為本公司資源結果,可能因VPN或<br>網路服務供應簡設定等情形而顯示為國外 | ※受款人收到匯款時間需視各國      | 國規定及中間銀行處理時間而定,一般只要匯薪 | 次資料正確,約 | 為匯款日後2至4個工作日 |                                 |  |  |  |  |
|                                                                                                    | ※匯款水單開啟密碼為您的身       | 分證字號(英文字母請大寫)。        |         |              |                                 |  |  |  |  |

#### (10)顯示匯款水單(須以密碼開啟):

#### 網路郵局(含APP)外匯匯出匯款賣匯水單 OUTWARD REMITTANCE EXCHANGE MEMO

| 日期Date: 2025年07月17                                                                                                    | 8                                                                                                    | 幣別Currency                                                                                                    | : USD                    |
|----------------------------------------------------------------------------------------------------|----------------------------------------------------------------------------------------------------|----------------------------------------------------------------------------------------------------|--------------------------|
| 匯出匯款水單編號Ref.:<br>5AYYH0717000507                                                                                                    | 受款地區國別Country:<br>ID                                                                                                    | 匯款總額Amour                                                                                                    | nt:<br>100.00            |
| <ul> <li>■款人(Applicant):</li> <li>中文名稱: 蘇帕曼SUP,</li> <li>English Name: SUPARMAN PRAF</li> <li>ADD.: 5F, RM520, NO.216,<br/>RESEARCHING BUILD</li> <li>連絡電話: (02)336633665</li> <li>身分證統一編號(統一證號)ID.)</li> <li>國外受款人身分別Beneficiary S</li> <li>□ 政府</li> <li>■ 民間</li> <li>□ 臨款分類名稱及編號Purpose of</li> <li>510-聴家區款支出</li> </ul> | ARMANPRAKOSO<br>(080)<br>RIGUOERD., DAANDIST,<br>ING CENTER<br>:3883 0918333666<br>No.: F86911***** ID<br>Status:<br>] 他人帳戶 □ 本人帳戶<br>Remittance: | <br><br>_ | :電匯T/T<br>國外<br>金額100.00 |

## (11)寄信(於交易結果下方顯示輸入電子郵件欄位):

| 網路郵局<br>ipost.post.gov.tw                                                                                                    |                         |                                      |               |      |              |         |        |      |
|----------------------------------------------------------------------------------------------------|-------------------------|--------------------------------------|---------------|------|--------------|---------|--------|------|
|                                                                                                    |                         | 資產總覽                                 | 我的帳戶          | 我的定存 | 外匯專區         | 我的保單及房貸 | 個人服務   | 登出   |
| 回首頁 > 外匯専區 > 匯出匯款                                                                                                    |                         |                                      |               |      |              | 599秒後自  | 動登出 ▶重 | 新計時  |
| 外匯専區 へ                                                                                                    | 匯出匯款                    |                                      |               |      |              |         | + 加入   | 我的最愛 |
| ■ 匯出匯款                                                                                                    | 您的匯款交易已於112/12/22 - 13: | :47:22完成扣款。                          |               |      |              |         |        |      |
| ■ 查詢/變更服務                                                                                                    | 交易日期                    | 12/12/22                             |               |      |              |         |        |      |
| ■ 撤回當日匯出匯款                                                                                                    | 轉出帳號 4                  | 17000040002717                       |               |      |              |         |        |      |
| ■ 終止約定受款人                                                                                                    | 序號(                     | 00449                                |               |      |              |         |        |      |
| 我的最愛 へ                                                                                                    | <b>医款</b> 幣別            | 美金                                   |               |      |              |         |        |      |
| 空入記録 へ<br>登入成功 112/12/22 13:36:40                                                                                                    | 匯款金額 1                  | 000.00                               |               |      |              |         |        |      |
| 裝置/版本 Edge/Windows<br>IP/地點 ♥ / 台灣                                                                                                    | 受款人姓名 🕴                 | MICHAEL                              |               |      |              |         |        |      |
|                                                                                                    | 受款人帳號 1                 | 45335478964                          |               |      |              |         |        |      |
| IP/地點 ♥/ 台灣<br>登出時間 112/12/22 11:52:27                                                                                                    | 匯款前存期結存                 | 匯款本金(等值新臺幣)                          | 匯費            | 郵電費  |              | 匯款後存鋪結  | 存      |      |
| 登入成功         112/12/22 11:10:27           装置/版本         Edge/Windows                                                                                       | *****                   | 33,340                               | 0             | 288  |              | *****   |        |      |
| PP/起點 ♥/台灣<br>登出時間 112/12/22 11:20:32<br>此始點或重高所使用的 IP2Location LITE<br>數據不愈於 https://tike.jo2location com.<br>IP/起點為本公司貨幣結果,可能因VPN或<br>網路服裝供應商設定等情形而顯示為面外 | ※受款人收到匯款時間需視各國規         | 與示匯款水單<br>答信<br>別定及中間銀行處理時間而定,一般只要匯款 | 列印<br>資料正確,約7 | 存成PC | DF<br>4個工作日。 |         |        |      |
|                                                                                                    | ※匯款水單開啟密碼為您的身分譜         | 登字號(英文字母請大寫)。                        |               |      |              |         |        |      |
|                                                                                                    | 電子郵件                    | michael @gmail.com                   |               |      |              |         | - 送L   | Ł    |
|                                                                                                    | 通訊欄<br>                 | 備註                                   |               |      |              |         |        |      |
|                                                                                                    | ※需輸入2個以上電子信箱帳           | 號時,請以半形分號(:)隔開。                      |               |      |              |         |        |      |

※通訊欄最多可填寫80個字。

2、移工匯款(印尼):

 (1)於主畫面點選「International Remittance」項下「Apply for Outward Remittance」,顯示「Outward Remittance」及「Foreign Migrant Remittance(Indonesia)」匯出匯款交易操作頁面。

(2)點選「Foreign Migrant Remittance(Indonesia)」進入移工匯款頁面,該 頁面為印尼文版頁面。

| ( | 翻路郵局<br>ipost.post.gov.tw                                                                                                    |
|---|----------------------------------------------------------------------------------------------------|
|   | Home My Accounts My Time Deposits International Remittance My Preferences Log Out                                                                                                    |
| ń | International Remittance > Apply for Outward Remittance                                                                                                    |
| A | pply for Outward Remittance                                                                                                    |
|   | Remittance Type                                                                                                    |
|   | Foreign Migrant Remittances(Indonesia)                                                                                                    |
|   | Comfirm 上                                                                                                    |
|   |                                                                                                    |
|   | (3)移工匯款進入印尼文頁面後,請詳閱印尼文約定事項各款內容,勾選                                                                                                    |
|   | └ Saya telah membaca dengan cermat "Perjanjian" di atas dan setuju                                                                                                    |
|   | untuk mematuhi peraturan terkait.(本人已詳閱上述『約定事項』,並                                                                                                    |
|   | 同意遵守相關規範),並按「Berikutnya(下一步),進入匯出匯款約定轉入                                                                                                    |
|   |                                                                                                    |
|   | <b>恨</b> 號                                                                                                    |
|   | Perjanjian Khusus untuk Pengiriman Uang Kecil yang Aman ke Indonesia                                                                                                    |
| 1 | Pengiriman Uang Kecil yang Aman ke Indonesia hanya tersedia dalam dolar Amerika Serikat (USD). Setiap transaksi minimal sebesar 100 USD dan tidak boleh melebihi 3.000 USD. Akumulasi total pengiriman uang kecil per bulan, baik melalui pos daring (termasuk aplikasi seluler), tidak dapat melebihi 5.000 USD.                                                                                                    |
| 2 | Jika pengiriman dana tidak dapat dilakukan karena data yang salah atau tidak lengkap (seperti nama bahasa Inggris pengirim, alamat penerima, dll.) dan perubahan yang ditentukan oleh perusahaan kami atau peraturan terkait, staf Khusus akan menghubungi Anda. Jika Anda<br>tidak dapat dihubungi sebelum jam 12.00 siang pada hari kerja berikutnya setelah tanggal transaksi pengiriman Anda karena alasan yang disebutkan di atas, atau Anda tidak dapat menyelesaikan koreksi, pengiriman dana ini akan dianggap tidak valid, dan seluruh jumlah akan<br>dikembalikan ke rekening pendebitan asli Anda.                                        |
| 3 | Kurs Remitansi: Saat melakukan transaksi pengiriman valuta asing, kurs spot yang diumumkan oleh perusahaan kami dijadikan patokan (umumnya antara pukul 09:00 hingga 16:00). Jika transaksi dilakukan setelah penutupan hari kerja, maka kurs spot yang diumumkan pada hari tersebut yang akan digunakan. Jika transaksi dilakukan setelah penutupan hari kerja, maka kurs spot yang diumumkan pada hari tersebut yang akan digunakan. Jika transaksi dilakukan setelah penutupan hari kerja sepelum ya yang akan digunakan. Namun, jika terjadi fluktuasi yang signifikan di pasar valuta asing, perusahaan kami berhak untuk menangguhkan layanan. |
| 4 | Waktu layanan transaksi pengiriman valuta asing adalah dari pukul 08:00 hingga 22:00.                                                                                                    |
| 5 | Jika perusahaan ini membantu dalam pelacakan, permintaan informasi, perubahan mata uang, atau permintaan pengembalian dana terkait dengan pengiriman uang atas permintaan pemohon, biaya pos dan biaya administrasi yang diperlukan (termasuk namun tidak terbatas pada biaya yang dikenakan oleh bank asing) akan ditanggung oleh pemohon.                                                                                                    |
| 6 | Biaya administrasi yang diperlukan oleh perusahaan untuk membantu pelacakan, penelusuran, pengubahan mata uang, atau pengajuan pengembalian dana atas permintaan pemohon, termasuk namun tidak terbatas pada biaya yang dikenakan oleh bank-bank asing, akan ditanggung oleh peruohon sendiri.                                                                                                    |
| 7 | Perusahaan dapat mengumpulkan, memproses, menggunakan, atau mentransfer data pribadi pemohon dengan tujuan tertentu sesuai dengan isi "Pernyataan Pemberitahuan Pengumpulan Data Pribadi untuk Deposit dan Remitansi Kantor Pos" (dapat diperoleh dari kantor pos<br>setempat atau diunduh dari situs web kantor pos [URL: https://www.post.gov.tw]). Perusahaan juga dapat menugaskan pihak ketiga untuk mengelola operasi terkait valuta asing sesuai dengan peraturan otoritas pengawas.                                                                                                    |
|   | Saya telah membaca dengan cermat "Perjanjian" di atas dan setuju untuk mematuhi peraturan terkait. 2                                                                                                    |
|   | Kembali     Berkutnya       ③點選「Berikutnya」                                                                                                    |

# (4)點選 1 筆約定之轉入帳號後,再按「Konfirmasi(確定)」。

|             |                |                                       | Home                             | My Accounts | My Time Deposits | International Remittance | My Preferences | Log Out |                   | 500                                    |
|-------------|----------------|---------------------------------------|----------------------------------|-------------|------------------|--------------------------|----------------|---------|-------------------|----------------------------------------|
| Internation | nal Remittance | <ul> <li>Apply for Outward</li> </ul> | Remittance                       |             |                  |                          |                |         |                   | Log out automatically after S98 second |
| ansi Kelua  | r              |                                       |                                  |             |                  |                          |                |         |                   |                                        |
|             |                | Nomor                                 | Rekening Transfer 470000-4 00029 | 95-1 🗸      |                  |                          |                |         |                   |                                        |
|             |                |                                       |                                  |             | In               | formasi Penerima         |                |         |                   |                                        |
|             |                | Mata<br>Uang                          |                                  |             |                  |                          |                |         |                   |                                        |
| 0           | ID             | USD                                   |                                  | 512341471   |                  |                          |                |         | KATHERINE PRAK    | 050                                    |
|             | ID             | USD                                   |                                  | 116644813   |                  |                          |                |         | WULANDA PRAKO     | 0S0                                    |
| 0           | ID             | USD                                   |                                  | 6546721314  |                  |                          |                |         | JOSEPH BENJAN     | IIN                                    |
| ۲           | ID             | USD                                   |                                  | 654651375   |                  |                          |                |         | CATHRINE LISA PRA | KOSO                                   |
| A           | ID             | USD                                   |                                  | 964415167   |                  |                          |                |         | LISA LINDA PRAK   | DSO                                    |
| 0           | ID             | USD                                   |                                  | 161531473   |                  |                          |                | WULAND/ | PRAKOSO EVITA AN  | IALINA JENIFFER                        |
|             |                |                                       |                                  |             | Kemb             | ali Konfirmasi           |                |         |                   |                                        |
|             | 1              |                                       |                                  |             |                  | <u> </u>                 |                |         |                   |                                        |

(5) 輸入匯款金額後按「Berikutnya(下一步)」。

| International Remittance > Apply for Outwa                                                     | ard Remittance                                                                                                    |                                                                                    |                                                                                                    | Log out automatically after 567 seconds                                                            | <i>→</i> |
|------------------------------------------------------------------------------------------------|----------------------------------------------------------------------------------------------------|------------------------------------------------------------------------------------|----------------------------------------------------------------------------------------------------|----------------------------------------------------------------------------------------------------|----------|
|                                                                                                |                                                                                                    |                                                                                    |                                                                                                    |                                                                                                    |          |
| tansi Keluar                                                                                   |                                                                                                    |                                                                                    |                                                                                                    |                                                                                                    |          |
| Nomor Rekening Transfer                                                                        | 47000040002951                                                                                                    | ·)                                                                                 |                                                                                                    |                                                                                                    |          |
| Nomor Rekening Penerima                                                                        | 654651375                                                                                                    | 可輸                                                                                 | 入受款人最新望                                                                                                    | 連絡電話                                                                                               |          |
| Nama Penerima                                                                                  | CATHRINE LISA PRAKOSO                                                                                                    |                                                                                    |                                                                                                    |                                                                                                    |          |
| Alamat Penerima                                                                                | 17TH FLOOR, GEDUNG ARTHA GRAHA, JL. JEND. SUDIRMAN I                                                                                                    | KAV. 52-5 JAKARTA ID                                                               | and the second second s |                                                                                                    |          |
| Nomor Telepon Penerima                                                                         | +623033204                                                                                                    |                                                                                    | Mohon informasi terbarunya.                                                                                                    |                                                                                                    |          |
| Negara                                                                                         | ID                                                                                                    |                                                                                    |                                                                                                    |                                                                                                    |          |
| Bank                                                                                           | BANK INDONESIA                                                                                                    |                                                                                    |                                                                                                    | (高龄、陈新文娟)                                                                                          |          |
| Alamat Bank Penerima                                                                           | 17TH FLOOR, GEDUNG ARTHA GRAHA, JL. JEND. SUDIRMAN I                                                                                                    | KAV. 52-53, JAKARTA, INDONESIA                                                     |                                                                                                    | 一一朝八進秋玉碑                                                                                           |          |
| Mata Uang Remitansi                                                                            | USD                                                                                                    | Nominal Transfer                                                                   | 1,000                                                                                                    | .00                                                                                                |          |
| Nomor Telepon Pengirim                                                                         | 0920333555                                                                                                    | W Untuk memudahkar<br>perubahan terlebih da                                        | n kontak, jika alamat atau nomor telepon<br>hulu di bagian "Pengecekan/Perubahan                                                                                                    | Anda tidak lengkap atau mengalami perubahan, harap lakukan<br>Alamat atau Nomor Telepon Pemohon" . |          |
| Alamat Pengirim (Bahasa Mandarin)                                                              | 嘉北市大安區10620 愛國東路216號5樓                                                                                                    |                                                                                    |                                                                                                    |                                                                                                    |          |
| Alamat Pengirim (Bahasa Inggris)                                                               | 15TH FLOOR, GEDUNG ARTHA GRAHA, JL. JEND. SUDIRMAN I                                                                                                    | RD TAIPEI CITY TW                                                                  |                                                                                                    |                                                                                                    |          |
| Jenis Identitas Pengirim                                                                       | Resident of Other Countries or Districts                                                                                                    |                                                                                    |                                                                                                    |                                                                                                    |          |
| Klasifikasi Pengiriman Uang                                                                    | 410-Outward remittance of non-resident's wages and salaries<br>Description of Remittance Purpose                                                            | ,                                                                                  |                                                                                                    |                                                                                                    |          |
| 1. Harap nyatakan jenis pengiriman uang deng<br>2. Untuk transaksi yang dilakukan setelah puku | an benar. Jika Anda tidak menyatakannya dengan jujur, Ketika melakukan rem<br>I 15:30 pada hari kerja dan hari libur, Chunghwa Post akan terlebih dahulu me | itansi valuta asing di masa mendatang. And<br>motong pembayaran dalam NTD dan memp | a harus datang ke loket kantor pos.<br>roses transfer telegraf pada hari kerja berik                                                                                                    | sutnya.                                                                                            |          |
|                                                                                                |                                                                                                    |                                                                                    |                                                                                                    |                                                                                                    |          |
|                                                                                                |                                                                                                    | Kembali Berikutnya                                                                 |                                                                                                    |                                                                                                    |          |

(6)提示「Please check if the beneficiary's address is complete(請檢視受款 人地址是否完整)」網頁英文訊息,請務必確認已提供完整地址資料, 以免款項無法匯出。

Please check if the beneficiary's address is complete. 1.The complete address must contain country, postal code, province (state), city and street name. It cannot be a postal box. 2.If the information is incomplete, please complete it at "Inquire/change Beneficiary Information"; or bring ID (residency permit), passbook and the authorized seal to any branch that handles international remittance. Complete the information before sending a remittance. Otherwise, the remittance will be returned. Confirm Line Confirm

 (7)核對匯出匯款內容無誤後,輸入「CAPTCHA(圖形驗證)」及「4 Digit Terakhir Nomor Identitas(身分證或統一編號後四碼)」,並於 120 秒內 執行「Konfirmasi(確定)」。

| si keluar                         |                                                                        |                                |                         |
|-----------------------------------|------------------------------------------------------------------------|--------------------------------|-------------------------|
| Nomor Rekening Transfer           | 47000040002951                                                         |                                |                         |
| Nomor Rekening Penerima           | 654651375                                                              |                                |                         |
| Nama Penerima                     | CATHRINE LISA PRAKOSO                                                  |                                |                         |
| Alamat Penerima                   | 17TH FLOOR, GEDUNG ARTHA GRAHA, JL. JEND. SUDIRMAN KAV. 52-5 JAKARTA I | D                              |                         |
| Nomor Telepon Penerima            | +623033204                                                             |                                |                         |
| Negara                            | ID                                                                     |                                |                         |
| Bank                              | BANK INDONESIA                                                         |                                |                         |
| Alamat Bank Penerima              | 17TH FLOOR, GEDUNG ARTHA GRAHA, JL. JEND. SUDIRMAN KAV. 52-53, JAKARTA | A, INDONESIA                   |                         |
| Mata Uang Remitansi               | USD                                                                    | Nominal Transfer               | 1,000.00                |
| Nomor Telepon Pengirim            | 0920333555                                                             |                                |                         |
| Alamat Pengirim (Bahasa Mandarin) |                                                                        |                                |                         |
| Alamat Pengirim (Bahasa Inggris)  | 15TH FLOOR, GEDUNG ARTHA GRAHA, JL. JEND. SUDIRMAN RD TAIPEI CITY TW   |                                |                         |
| Klasifikasi Pengiriman Uang       | 410-Outward remittance of non-resident's wages and salaries            |                                |                         |
| Kurs                              | 33.3400                                                                |                                |                         |
| Biaya Penanganan                  | NTS 0                                                                  |                                |                         |
| Biaya Telegraf                    | NT\$ 169                                                               | (8)                            | 輸入「CAPTCHA(圖形驗證)」       |
| Remitansi Keluar (TWD)            | NT\$ 33,340                                                            | ↓ 及                            | 「4 Digit Terakhir Nomor |
| Total                             | NT\$ 33,509                                                            | Ĩd                             | entitas(身分證或統一編號符       |
| Catatan                           |                                                                        | , 兀                            |                         |
| САРТСНА                           | Silakan masukkan kode verifikasi di sebelah kanan 2358 <b>2358</b>     | 🕝 Buat ulang kode verifikasi   |                         |
| 4 Digit Terakhir Nomor Identitas  | <b>x</b> xxx                                                           |                                |                         |
|                                   | Harap konfirmasi apakah yakin untuk melanjutkan tr                     | ansaksi dalam 108 detik! Kemba | <sup>™</sup> Konfirmasi |

# (8)提示「Please do not send a duplicate remittance(請勿重複匯款)」網頁訊 息,請按「Confirm(確定)」。

Please do not send a duplicate remittance.

1.If you don't see "Transaction result" afterwards, please check your account balance or transaction detail (Unlisted Inquiry) 2.Processing transaction. No other transactions can be carried out. Please don't close, go back or reload the page.

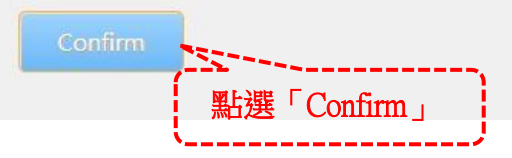

(9)交易結果頁面:可按「Tampilkan bukti transfer(顯示匯款水單)」自行 列印留存,系統亦會自動寄發交易結果及水單至匯款人約定之電子信 箱;按「Kirim ke Email(寄信)」可將相關資料寄至指定電子信箱。

|     | 網路郵局<br>ipost.post.gov.tw                             |                             |                     |                    |                  |                    |                                         |                 |
|-----|-------------------------------------------------------|-----------------------------|---------------------|--------------------|------------------|--------------------|-----------------------------------------|-----------------|
|     |                                                       |                             |                     |                    |                  |                    |                                         |                 |
| ń   | > International Remittance > Apply for Outward Remitt | tance                       |                     |                    |                  |                    | Log out automatically after 597 seconds | → <u>Retime</u> |
| Ren | nitansi Keluar                                        |                             |                     |                    |                  |                    |                                         |                 |
|     | Transaksi remitansi Anda telah berhasil pada t        | anggal 113/07/15 pukul 10:0 | 6:47                |                    |                  |                    |                                         |                 |
|     | Tanggal Transaksi                                     | 113/07/15                   |                     |                    |                  |                    |                                         |                 |
|     | Nomor Rekening Transfer                               | 47000040002951              |                     |                    |                  |                    |                                         |                 |
|     | Nomor Seri Transaksi                                  | 00079                       |                     |                    |                  |                    |                                         |                 |
|     | Mata Uang Remitansi                                   | USD                         |                     |                    |                  |                    |                                         |                 |
|     | Nominal Transfer                                      | 1000.00                     |                     |                    |                  |                    |                                         |                 |
|     | Nama Penerima                                         | CATHRINE LISA PRAKOSO       |                     |                    |                  |                    |                                         |                 |
|     | Nomor Rekening Penerima                               | 654651375                   |                     |                    |                  |                    |                                         |                 |
|     |                                                       |                             |                     |                    |                  |                    |                                         |                 |
|     | Saldo Awal                                            | No                          | minal Transfer (TWE | 0)                 | Biaya Penanganan | Biaya Telegraf     | Saldo Akhir                             |                 |
|     | ****                                                  |                             | 33,340              |                    | 0                | 169                | ****                                    |                 |
|     |                                                       |                             | Tampilkan bul       | kti transfer Kirim | ke Email Cetak S | Simpan sebagai PDF |                                         |                 |

\* Waktu yang diperlukan bagi penerima untuk menerima pengiriman tergantung pada regulasi masing-masing negara dan waktu pemrosesan bank perantara. Secara umum, selama informasi pengiriman benar, biasanya memakan waktu sekitar 2 hingga 4 hari kerja setelah tanggal pengiriman.

%Kata sandi untuk membuka bukti transfer adalah nomor identitas Anda (alfabet dan huruf besar).

(10)顯示匯款水單(須以密碼開啟):

| 網路郵局(   | (含APP) | 外匯匯     | 出匯款賣   | 曾匯水單 |
|---------|--------|---------|--------|------|
| OUTWARD | REMITT | ANCE EX | CHANGE | MEMO |

| 日期Date: 2025年07月181                                                                                                    | 3                                                                                                    | 常方                                      | Currency : USD                         |        |
|----------------------------------------------------------------------------------------------------|----------------------------------------------------------------------------------------------------|-----------------------------------------|----------------------------------------|--------|
| 匯出匯款水單編號Ref.:<br>5AYYH0718000513                                                                                                    | 受款地區國別Country:<br>ID                                                                                                    | 匯業                                      | ≿總額Amount∶                             | 200.00 |
| <ul> <li> 匯款人(Applicant): <ul> <li>中文名稱:蘇帕曼SUPA</li> <li>English Name: SUPARMAN PRAK</li> </ul> ADD.: 6F, RM620., NO. 216, BUILDING CENTER <ul> <li>連絡電話: (02)88668866#</li> <li>身分證統一編號(統一證號)ID. N</li> <li>國外受款人身分別Beneficiary S</li> <li>□ 政府 ■ 民間 □</li> </ul> 匯款分類名稱及編號Purpose of 410-非居住民薪資匯出</li></ul> | ARMANPRAKOSO<br>OSO<br>RIGUOERD., DAAN DIST, RESEARCH<br>3883 0922333666<br>No.: F86911**** ID<br>Status:<br>] 他人帳戶 □ 本人帳戶<br>Remittance: | ▲ · · · · · · · · · · · · · · · · · · · | <ul> <li>● 匯往國外</li> <li>金額</li> </ul> | 200.00 |

(11)寄信(於交易結果下方顯示輸入電子郵件欄位):

| Saldo Awal                                                                                     | Nominal Transfer (TWD)                                                                                                    | Biaya Penanganan | Biaya Telegraf   | Saldo Akhir |  |  |  |  |  |
|------------------------------------------------------------------------------------------------|----------------------------------------------------------------------------------------------------|------------------|------------------|-------------|--|--|--|--|--|
| * * * * *                                                                                      | 33,340                                                                                                    | 0                | 169              | ****        |  |  |  |  |  |
|                                                                                                | Tampilkan bukti transfer Kirim ke Em                                                                                                    | ail Cetak Sir    | npan sebagai PDF |             |  |  |  |  |  |
| * Waktu yang diperlukan bagi penerima untuk<br>waktu sekitar 2 hingga 4 hari kerja setelah tan | Waktu yang diperlukan bagi penerima untuk menerima pengiriman tergantung pada regulasi masing-masing negara dan waktu pemrosesan bank perantara. Secara umum, selama informasi pengiriman benar, biasanya memakan vaktu sekitar 2 hingga 4 hari kerja setelah tanggal pengiriman. |                  |                  |             |  |  |  |  |  |
| %Kata sandi untuk membuka bukti transfer ad                                                    | dalah nomor identitas Anda (alfabet dan huruf besar).                                                                                                    |                  |                  |             |  |  |  |  |  |
| E-mail                                                                                         | ericy ?@mail.post.gov.tw                                                                                                    |                  |                  |             |  |  |  |  |  |
| Memo                                                                                           | Memo                                                                                                    |                  |                  |             |  |  |  |  |  |
| Send                                                                                           |                                                                                                    |                  |                  |             |  |  |  |  |  |
| *If there are more than 2 email addresses, please separate them with";"                        |                                                                                                    |                  |                  |             |  |  |  |  |  |

\*Maximum length of memo is 80 characters.

(二)查詢/變更服務:

1、查詢受款人約定內容/變更通訊資料:

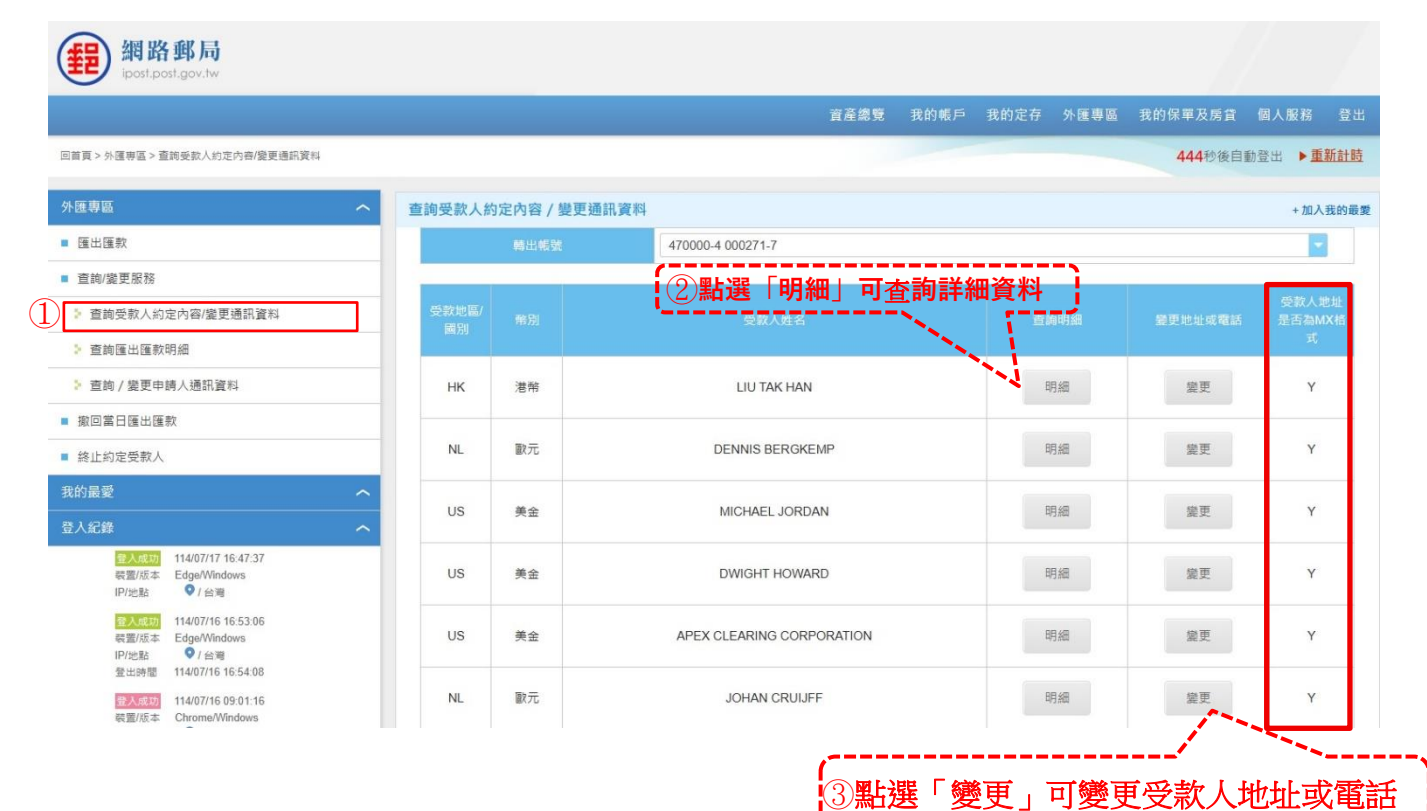

(3)

### (1)點選「明細」可查詢詳細資料:

| 外匯専區 ヘ                                                                                                    | 查詢受款人約定內容 / 變更通訊資料 + 加入我的最赘 |                                 |                     |     |  |  |  |
|----------------------------------------------------------------------------------------------------|-----------------------------|---------------------------------|---------------------|-----|--|--|--|
| ■ 匯出匯款                                                                                                    |                             |                                 |                     |     |  |  |  |
| ■ 查詢/變更服務                                                                                                    | 約定轉出帳號:                     | 47000040002717                  | 序號:                 | 006 |  |  |  |
| ▶ 查詢受款人約定內容/變更通訊資料                                                                                                    | 異動項目:                       | 3 敵用                            |                     |     |  |  |  |
| > 查詢匯出匯款明細                                                                                                    | 建檑日期及時間:                    | 111/11/17 - 08:33:40            |                     |     |  |  |  |
| > 查詢 / 變更申請人通訊資料                                                                                                    | 幣別:                         | 1 (1:USD 美金 3:HKD 港帝 4:EUR 歐元   | 6:CNY 人民幣)          |     |  |  |  |
| ■ 獄回當日匯出匯款                                                                                                    | 受款地區國家別:                    | US                              |                     |     |  |  |  |
| ■ 終止約定受款人                                                                                                    | 國外受款人身分別:                   | 3 民間                            |                     |     |  |  |  |
| 我的最愛 へ                                                                                                    | <b>匯款分類</b> :               | 510 赡家匯款支出                      |                     |     |  |  |  |
| 登入紀錄                                                                                                    | ***受款人資料***                 |                                 |                     |     |  |  |  |
| <u>会入成功</u> 113/01/25 14:55:21<br>装置/版本 Edge/Windows                                                                                                    | 銀行帳號:                       | Bet: 145335478964               |                     |     |  |  |  |
| IP/地點 ♥/ 台灣                                                                                                    | 姓名(英文):                     | MICHAEL JORDAN                  |                     |     |  |  |  |
| 登入成功 113/01/25 10:57:10<br>装置/版本 Edge/Windows                                                                                                    | 地址(英文):                     | 35 S HONORE STREET, CHICAGO,IL, | 60612 UNITED STATES |     |  |  |  |
| IP/地站 V/台湾<br>登出時間 113/01/25 11:07:15                                                                                                    | 受款人電話:                      | +15432547866                    |                     |     |  |  |  |
| <u>会入成功</u><br>113/01/23 10:22:12<br>装置/版本 Edge/Windows                                                                                                    | ***受款銀行資料(英文)***            |                                 |                     |     |  |  |  |
| IP/地點 ♥/台灣<br>登出時間 113/01/23 10:23:23                                                                                                    | 銀行全名(含分行):                  | BANK OF AMERICA                 |                     |     |  |  |  |
| 此站點式產品所使用的 IP2Location LITE                                                                                                    | 地址(含城市/國家):                 | CHICAGO USA                     |                     |     |  |  |  |
| Nummer Line and Line and L | SWIFT CODE :                | BOFAUS3N                        | CNAPS素統行號:          |     |  |  |  |
| 日本学校 (なんか) (マスの) (14) (14) (14) (14) (14) (14) (14) (14                                                                                                    | 其他銀行代號:                     |                                 |                     |     |  |  |  |
|                                                                                                    | 中間(轉匯)銀行:                   |                                 |                     |     |  |  |  |
|                                                                                                    |                             | 列印 存成PC                         | F回查詢頁面              |     |  |  |  |

### (2)點選「變更」,顯示變更受款人地址/電話畫面,於欲變更欄位前方勾選後輸入 新資料,輸入完畢後點選「確認變更」:

| 查詢受款人約定內容 / 變更通訊資料                                                                                      |                                     |                                     | +加入我的最愛      |  |  |  |  |  |  |
|----------------------------------------------------------------------------------------------------|-------------------------------------|-------------------------------------|--------------|--|--|--|--|--|--|
| 轉出帳號:                                                                                                   | 47000040002717                      |                                     | 048          |  |  |  |  |  |  |
| 幣別:                                                                                                    | 4 (1:USD 美金 3:HKD 港幣 4:EUR 歐元 6:CNY | USD 美金 3:HKD 港幣 4:EUR 歐元 6:CNY 人民幣) |              |  |  |  |  |  |  |
| ***受款人資料***                                                                                             | ***受款人資料***                         |                                     |              |  |  |  |  |  |  |
| 銀行帳號:                                                                                                   | GB29NWBK60161331926819              | NWBK60161331926819                  |              |  |  |  |  |  |  |
| 姓名(英文):                                                                                                 | GARY LINEKER                        | LINEKER                             |              |  |  |  |  |  |  |
| 原地址(英文):                                                                                                | LONDON                              |                                     |              |  |  |  |  |  |  |
| S新地址(英文) 又云 六川、 /→ 2里 →/ ★                                                                              | 請提供完整地址,應含國別、郵政編號、省/州、5             | 或市及路/街名,並以编寫輸入,如RD.、ST.;請勿          | 握供P.O.BOX。   |  |  |  |  |  |  |
| ₩ 人更新資料                                                                                                 | <b>附</b><br>静脉入地址!                  |                                     |              |  |  |  |  |  |  |
| 城市及省(州)                                                                                                 | 請輸入城市及省(州)!                         |                                     |              |  |  |  |  |  |  |
| 非返區號                                                                                                    |                                     |                                     |              |  |  |  |  |  |  |
|                                                                                                    | 讀選擇<br>(797-24) <b>不</b> (1)        |                                     | <b>•</b>     |  |  |  |  |  |  |
|                                                                                                    | (PR2位國碼)<br>請輸入/選擇國家!               |                                     |              |  |  |  |  |  |  |
| 原電話號碼:                                                                                                  | +44366103578                        |                                     |              |  |  |  |  |  |  |
| ●新電話號碼                                                                                                  |                                     |                                     |              |  |  |  |  |  |  |
| ※本畫面僅可變更約定之受款人地址及電話。                                                                                    | 回上頁重調                               | g 確認幾更                              |              |  |  |  |  |  |  |
| <ol> <li>1、若您不作任何變更,直接退出本畫面即可。</li> <li>2、若您要更新地址、電話資料,請點選該項目</li> <li>3、輸入欲變更資料完畢後,按下【確認變更】</li> </ol> | 之變更欄並輸入新資料。<br>鐵即可進行更新。             | 輸人完畢<br>「確認變                        | 後,點選<br>更」   |  |  |  |  |  |  |
| (3)出現再次確認                                                                                               | 8.提示視窗,按「確                          | 定」後即完成變更                            | , 並顯示交易結果頁面。 |  |  |  |  |  |  |

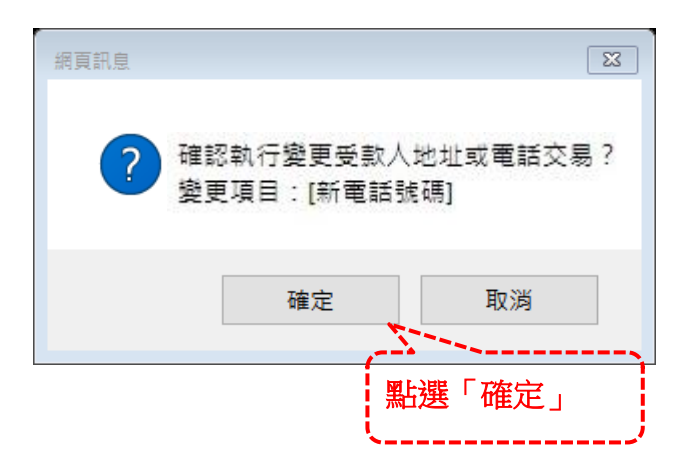

#### (4)完成後顯示變更後資料:

| 系数↓次約約百於 114/07/17 17   | 21:45 2 4 .                |                                          |     |  |  |  |  |  |
|-------------------------|----------------------------|------------------------------------------|-----|--|--|--|--|--|
| 文款人員件委更於 114/07/17 • 17 | .31.49 元 AX ~              |                                          |     |  |  |  |  |  |
|                         | 47000040002717             | 序號:                                      | 006 |  |  |  |  |  |
|                         | 1 (1:USD 美金 3:HKD 港幣 4:EUF | 1 (1:USD 美金 3:HKD 港幣 4:EUR 歐元 6:CNY 人民幣) |     |  |  |  |  |  |
| ***受款人資料***             |                            |                                          |     |  |  |  |  |  |
| 銀行帳號:                   | 145335478964               | 145335478964                             |     |  |  |  |  |  |
|                         | MICHAEL                    |                                          |     |  |  |  |  |  |
| 地址(英文):                 | 16 LEANNE COURT HARTLAND   | ,WI, CHICAGO 53029 US                    |     |  |  |  |  |  |
|                         | +112232547                 |                                          |     |  |  |  |  |  |
| 通訊地址是否為MX格式:            | Y                          |                                          |     |  |  |  |  |  |

- 2、查詢匯出匯款明細(可供查詢期間:1年):
  - (1)「日期區間」預設為7日,「匯款日期」自動帶入含當日之前7日日期,按 「查詢」。

| 翻路郵局<br>ipost.post.gov.tw |                        |                                                                                                    |
|---------------------------|------------------------|----------------------------------------------------------------------------------------------------|
|                           |                        | 資產總覽 我的帳戶 我的定存 外匯專區 我的保單及房貸 個人服務 登出                                                                                                    |
| 回首頁 > 外匯專區 > 查詢匯出匯款明細     |                        | <b>570</b> 秒後自動登出 ▶ <u>重新計時</u>                                                                                                    |
| 外匯専區 へ                    | 查詢匯出匯款明細               | +加入我的最麗                                                                                                    |
| ■ 匯出匯款                    | 轉出帳號 470000-4 000271-7 | 匪欬日期     113/03/05     113/03/11     113/03/11     113/03/11     113/03/11     113/03/11     113/03/11     113/03/11     113/03/11     113/03/11     113/03/11     113/03/11     113/03/11     113/03/11     113/03/11     113/03/11     113/03/11     113/03/11     113/03/11     113/03/11     113/03/11     113/03/11     113/03/11     113/03/11     113/03/11     113/03/11     113/03/11     113/03/11     113/03/11     113/03/11     113/03/11     113/03/11     113/03/11     113/03/11     113/03/11     113/03/11     113/03/11     113/03/11     113/03/11     113/03/11     113/03/11     113/03/11     113/03/11     113/03/11     113/03/11     113/03/11     113/03/11     113/03/11     113/03/11     113/03/11     113/03/11     113/03/11     113/03/11     113/03/11     113/03/11     113/03/11     113/03/11     113/03/11     113/03/11     113/03/11     113/03/11     113/03/11     113/03/11     113/03/11     113/03/11     113/03/11     113/03/11     113/03/11     113/03/11     113/03/11     113/03/11     113/03/11     113/03/11     113/03/11     113/03/11     113/03/11     113/03/11     113/03/11     113/03/11     113/03/11     113/03/11     113/03/11     113/03/11     113/03/11     113/03/11     113/03/11     113/03/11     113/03/11     113/03/11     113/03/11     113/03/11     113/03/11     113/03/11     113/03/11     113/03/11     113/03/11     113/03/11     113/03/11     113/03/11     113/03/11     113/03/11     113/03/11     113/03/11     113/03/11     113/03/11     113/03/11     113/03/11     113/03/11     113/03/11     113/03/11     113/03/11     113/03/11     113/03/11     113/03/11     113/03/11     113/03/11     113/03/11     113/03/11     113/03/11     113/03/11     113/03/11     113/03/11     113/03/11     113/03/11     113/03/11     113/03/11     113/03/11     113/03/11     113/03/11     113/03/11     113/03/11     113/03/11     113/03/11     113/03/11     113/03/11     113/03/11     113/03/11     113/03/11     113/03/11     113/03/11     113/03/11     113/03/11     113/03/11     113/03/11     113/03/11 |
| ■ 查詢/變更服務                 | 日期區間 7日                |                                                                                                    |
| ▶ 查詢受款人約定內容/變更通訊資料        |                        |                                                                                                    |
| ▶ 查詢匯出匯款明細                |                        | <b>五</b> 面                                                                                                    |
| ▶ 查詢 / 變更申請人通訊資料          | ※本查詢僅限查詢一年之內的匯款資料。     |                                                                                                    |
| ■ 撤回當日匯出匯款                |                        |                                                                                                    |
| ■ 終止約定受款人                 |                        | ××                                                                                                    |

(2)「日期區間」選擇「自訂」時,「匯款日期」自動帶入當日日期,並能自行 輸入查詢期間(限1年內)。

| 網路郵局<br>ipost.post.gov.tw |                        |                |                                 |
|---------------------------|------------------------|----------------|---------------------------------|
|                           |                        | 資產總覽 我的帳戶 我的定存 | 外匯專區 我的保單及房貸 個人服務 登出            |
| 回曹賈 > 外匯專區 > 童詢匯出匯款明細     |                        | 輸入查詢日期         | <b>590</b> 秒後自動登出 ▶ <u>重新計時</u> |
| 外匯專區 へ                    | 查詢匯出匯款明細               | l l            | +加入我的最愛                         |
| ■ 匯出匯款                    | 轉出帳號 470000-4 000271-7 | <b>国</b> 款日期   | 113/01/25 📷 ~ 113/01/25 📆       |
| ■ 查詢/變更服務                 | 日期區間自訂                 | -              | 113 🗸 年 一月 🗸                    |
| ▶ 查詢受款人約定內容/變更通訊資料        |                        |                | 一二三四五六日                         |
| ▶ 查詢匯出匯款明細                |                        | 查詢             | 1 2 3 4 5 6 7                   |
|                           | -                      |                | 8 9 10 11 12 13 14              |
| 🦻 查詢 / 變更申請人通訊資料          | ※太本绚僅限本绚一年之內的匯勢容料。     |                | 15 16 17 18 19 20 21            |
|                           |                        |                | 22 23 24 25 26 27 28            |
| ■                         |                        |                | 29 30 31                        |
| ■ 終止約定受款人                 |                        |                |                                 |

# (3)顯示查詢結果清單,可點選「列印水單」可開啟水單。

| 網路郵局<br>ipost.post.gov.tw                                                                                                    |           |          |                |       |     |                                               |                       |              |                                       |
|----------------------------------------------------------------------------------------------------|-----------|----------|----------------|-------|-----|-----------------------------------------------|-----------------------|--------------|---------------------------------------|
|                                                                                                    |           |          |                |       | 資產總 | 覽 我的帳                                         | 戶 我的定存 外匯專區           | 我的保單及        | 医骨骨 個人服務 登出                           |
| 回首頁 > 外匯専區 > 查詢匯出匯款明細                                                                                                    |           |          |                |       |     |                                               |                       | 593          | 秒後自動登出 ▶ <u>重新計時</u>                  |
| 外匯専區 へ                                                                                                    | 查詢匯出匯款明約  | 細        |                |       |     |                                               |                       |              | + 加入我的最愛                              |
| ■ 匯出匯款                                                                                                    | 轉出帳號      | 4700     | 000-4 000294-7 |       | -   | 匯非                                            | 次日期 113/0             | 7/21 📆 ~     | 113/07/27                             |
| ■ 查詢/變更服務                                                                                                    | 日期區間      | 7日       |                |       | -   |                                               |                       |              |                                       |
| ▶ 查詢受款人約定內容/變更通訊資料                                                                                                    |           |          |                |       |     |                                               |                       |              |                                       |
| ▶ 查詢匯出匯款明細                                                                                                    |           |          |                |       |     | 重調                                            | ¦移⊥進萩<br>IAmount)     | <b>恨號曾</b> 鷸 | 카 <b>(Small</b>                       |
| ▶ 查詢 / 變更申請人通訊資料                                                                                                    |           |          |                |       | E   | <b>王田</b> 王王王王王王王王王王王王王王王王王王王王王王王王王王王王王王王王王王王 |                       | <i>,</i>     | · · · · · · · · · · · · · · · · · · · |
| ■ 撤回當日匯出匯款                                                                                                    | 匯款日期      |          |                |       |     |                                               | 受款人姓名                 | 狀態           |                                       |
| ■ 终止約定受款人                                                                                                    |           |          |                |       |     | and a second second second                    | ELLEN CATHRINE BAMBNA | 處理           |                                       |
| 我的最愛へ                                                                                                    | 113/07/22 | 14:57:54 | ID             | 00171 | 美金  | 102.00                                        | G<br>( Small Amount ) | <del>ф</del> | 列印水單                                  |
| 登入紀錄                                                                                                    | 113/07/26 | 10:41:11 | ID             | 00172 | 美金  | 100.00                                        | KELLY                 | 處理<br>中      | 列印水單                                  |
| IP/地點 ♥/ 台灣<br>113/07/26 13:50:13 <t< td=""><td>113/07/26</td><td>10:48:56</td><td>ID</td><td>00173</td><td>美金</td><td>100.00</td><td>KELLY</td><td>處理<br/>中</td><td>列印水單</td></t<> | 113/07/26 | 10:48:56 | ID             | 00173 | 美金  | 100.00                                        | KELLY                 | 處理<br>中      | 列印水單                                  |
| IP/地點 ♥/ 海外<br>②人失敗 113/07/26 13:50:08<br>裝置/版本 IPhoneX/IOS 16.7.8<br>IP/地點 ●/ 海外<br>此始點或畫品所使用的 IP2Location LITE<br>數據來自於 https://lite.ip2location.com.                             | ※本查詢僅限查詢  | 一年之內的匯   | 款資料・           |       | 列印  | 存成P                                           | DF<br>點選「<br>單內容      | 列印水單         | 」可顯示水                                 |

#### 3、查詢/變更申請人通訊資料:

(1)顯示申請人資料畫面,按「變更」進行修改:

| 翻 網路             | 郵局<br>t.gov.tw                               |               |                       |                           |                           |              |                    |
|------------------|----------------------------------------------|---------------|-----------------------|---------------------------|---------------------------|--------------|--------------------|
|                  |                                              |               |                       | 資產總覽                      | 我的帳戶 我的定存                 | 外匯專區 我的保單及房間 | t 個人服務 登出          |
| 回普頁 > 外匯專區 > 查   | 8/鏡更申請人通訊資料                                  |               |                       |                           |                           | 595秒後        | 自動登出 ▶ <u>重新計時</u> |
| 外匯專區             | ^                                            | 查詢/ 變更申請人通訊資料 |                       |                           |                           |              | +加入我的最愛            |
| ■ 匯出匯款           |                                              | 萼出帳號          | 470000-4 000271-7     |                           |                           |              | -                  |
| ■ 宣韵/變更服務        |                                              |               |                       |                           |                           |              |                    |
| ▶ 查詢受款人约x        | 内容/變更通訊資料                                    | 中文姓名          | M.                    |                           |                           |              |                    |
| > 查詢匯出匯款日        | 細                                            | 英文姓名          | YEN HSI HAO           |                           |                           |              |                    |
| 1 > 查約 / 變更申詞    | 人通訊資料                                        | 通訊地址(中文)      | 臺北市大安區愛國東路2           | 16號5樓514室                 |                           |              |                    |
|                  | 7                                            | 通訊地址(英文)      | RM512,5F, RIGUO E RD. | , DAAN DIST, RESEARCH CEN | ITER AREA TAIPEI CITY 106 | TW           |                    |
| ■ 终止约定局款人        |                                              | 電話號碼          | (02)33663366          |                           |                           |              |                    |
|                  |                                              | 手機號碼          | 0921333666            |                           | !                         |              | ·                  |
| 54 D B 2<br>登入纪錄 |                                              | 通訊地址是否為MX格式   | Y                     |                           | 2點選                       | 「變更」修        | 改資料。               |
|                  | 114/07/18 09:41:50<br>Edge/Windows<br>♥ / 台湾 |               |                       | 爱更                        |                           |              | j                  |

# (2)於欲變更欄位前方勾選後輸入新資料,輸入完畢後按「確認變更」。

| 查詢 / 變更申請人通訊資料                                         |                                                                           | +加入我的最愛                 |  |  |  |  |  |  |  |
|--------------------------------------------------------|---------------------------------------------------------------------------|-------------------------|--|--|--|--|--|--|--|
| 轉出帳號                                                   | 470000-4 000271-7                                                         |                         |  |  |  |  |  |  |  |
| 中文姓名                                                   | 間                                                                         |                         |  |  |  |  |  |  |  |
| 英文姓名                                                   | YEN HSI HAO                                                               |                         |  |  |  |  |  |  |  |
| 原通訊地址(中文)                                              | 臺北市大安區愛國東路216號5樓514室                                                      |                         |  |  |  |  |  |  |  |
| ☯ 新通訊地址(中文)                                            | 新市             i請選握                助選握 <b>市區鄉鎮</b> i請選握                地址 | b 誘選握 → 市區鄉鎮 誘選握 →<br>业 |  |  |  |  |  |  |  |
| 原通訊地址(英文)                                              | RM512,5F, RIGUO E RD., DAAN DIST, RESEARCH CENTER AREA TAIPEI CITY 106 TW |                         |  |  |  |  |  |  |  |
| ♥新通訊地址(英文)                                             | 讀攝供完整地址,應含國別、鄭政編碼、備/州、城市及路/货名,並以續寫輸入,如RD.、ST.; 請勿提供P.O.BOX。<br>查詢中文地址英譯   |                         |  |  |  |  |  |  |  |
| <ul> <li>***</li> <li>③勾選,並輸入</li> <li>更新資料</li> </ul> | 請輸入地址!<br>請輸入城市(称)!                                                       |                         |  |  |  |  |  |  |  |
| 爭遽區號                                                   | 查詢郵遞區號                                                                    |                         |  |  |  |  |  |  |  |
| 國家                                                     | TW:台灣<br>(限2位國碼)                                                          | -                       |  |  |  |  |  |  |  |
| 原電話號碼                                                  | (02)33663366                                                              |                         |  |  |  |  |  |  |  |
| 新電話號碼                                                  | - 分機:                                                                     |                         |  |  |  |  |  |  |  |
| 原手機號碼                                                  | 0921333666                                                                |                         |  |  |  |  |  |  |  |
| 🧭 新手機號碼                                                |                                                                           |                         |  |  |  |  |  |  |  |
|                                                        | ■L頁 ■ ■ ■ ■ ■ ■ ■ ■ ■ ■ ■ ■ ■ ■ ■ ■ ■ ■                                   |                         |  |  |  |  |  |  |  |

(3)彈跳須於已完成設備綁定之行動郵局APP進行交易確認訊息(如未收到行動郵局 推播通知,請至行動郵局APP之「待確認交易」進行交易確認)。

| ≥ 查詢受款人约定內容/變更通訊資料                                                                              | 中文姓名                                                                                 | 8                                                                                                    |
|-------------------------------------------------------------------------------------------------|--------------------------------------------------------------------------------------|----------------------------------------------------------------------------------------------------|
| > 查詢匯出匯款明細                                                                                      |                                                                                      | YENI                                                                                                    |
| ▶ 重約/變更申請人通訊資料                                                                                  |                                                                                      | 10616嘉北市大安區建國南陸一段291巷                                                                                                |
| ■ 拔回當日匯出匯款                                                                                      |                                                                                      | 郭進蓋號 106 18                                                                                                    |
| <br>、當您於已完成設備規定之APP完成交易確認後,將於本畫面<br>、若您款行本交易後未出現「交易結果」畫面、請先於「通訊<br>、交易傳輸中,暫無法執行任何交易,請勿點道關問網頁、回」 | 請於162秒內至已完成設<br>新示交易結果,如您未必到推措訊息,請<br>2和直鉤爆更,首頁成對個人資料,如未<br>二一頁及重新整理功能。              | 康原定之本公司APP點獲推攜訊息進行交易確認:<br>於APP之 (符確認文系) 査約。<br>寝更成功,講重新申請。                                                          |
| 113/03/24 10.41:58                                                                              |                                                                                      | ·                                                                                                    |
| WEARA INTOINTIANS 17.4<br>IPI出記 9/台灣                                                            |                                                                                      | 0918                                                                                                    |
| 此始點或產品所使用的 IP2Location LITE<br>數據來自於 https://ita-ip2location.com.                               |                                                                                      |                                                                                                    |
| 4251年425日東京10月1日第一時10日2014年<br>                                                                 | ※本書面僅可變更外獲復出獲款約定之通<br>1、詞點避常建之項目並輸入新資料。<br>2、欲更新資料輸入完單後,按下〔確認<br>3、若忽不與任何變更,直提超出本書面〕 | 日上頁 里設 在以定数<br>品地址及電話,約須樂更其他約定資料,請属帶國民身分證及原題印圖圖屬辦理。<br>加速更須目台含語訊地址或手幅結構時,須透過已完成設展期定之App國行交易論語。<br>要到 銀即可進行更新。<br>即可。 |

(4)於已完成設備綁定行動郵局APP進行變更資訊交易認證。

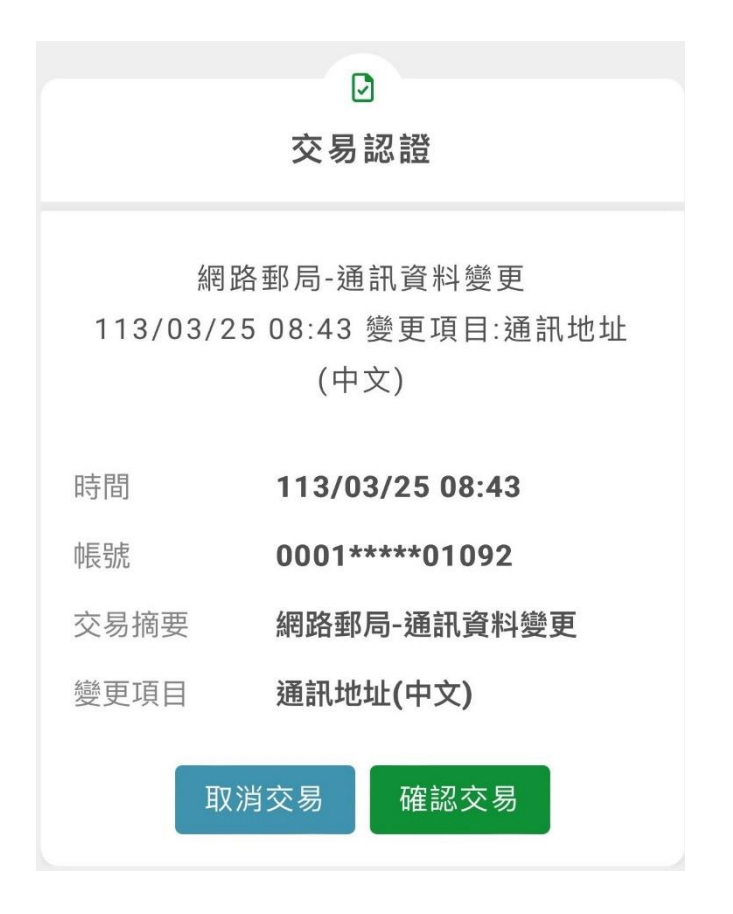

(5)完成行動郵局APP認證後,彈跳通知訊息,須回網路郵局頁面確認交易是否完成。

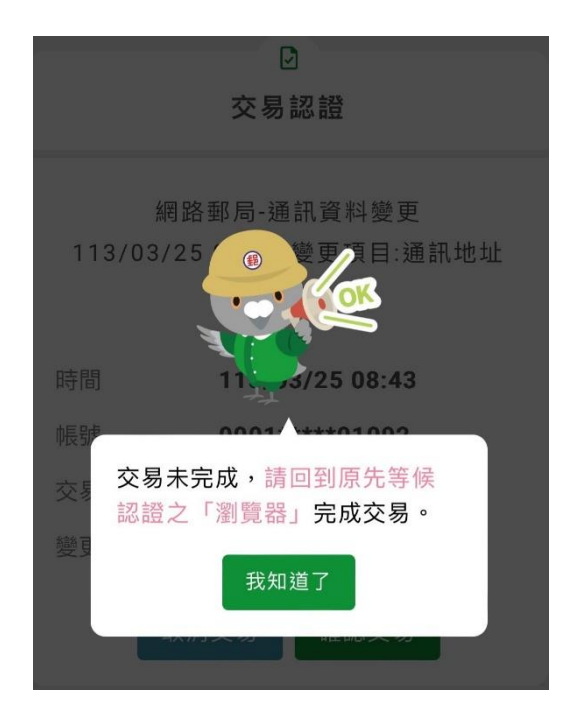

(6)完成後顯示變更後資料。

| 網路郵局<br>ipost.post.gov.tw                                                                                                    |                |                                                |                 |            |                                 |    |
|----------------------------------------------------------------------------------------------------|----------------|------------------------------------------------|-----------------|------------|---------------------------------|----|
|                                                                                                    |                | 資產總覽                                           | 我的帳戶 爭          | 我的定存 外匯事   | 專區 我的保單及房貨 個人服務 登出              | Ħ  |
| 回首頁 > 外匯專區 > 查詢 / 變更申請人通訊資料                                                                                                    |                |                                                |                 |            | <b>498</b> 秒後自動登出 ▶ <u>重新計開</u> | Ē  |
| 外匯専區 へ                                                                                                    | 查詢 / 變更申請人通訊資料 |                                                |                 |            | + 加入我的最                         | i愛 |
| ■ 匯出匯款                                                                                                    | 資料變更完成。        |                                                |                 |            |                                 |    |
| ■ 查詢/變更服務                                                                                                    | 1111 AFR2      | 170000 4 000074 7                              |                 |            |                                 |    |
| ▶ 查詢受款人約定內容/變更通訊資料                                                                                                    | 間出版或           | 470000-4 000271-7                              |                 |            |                                 |    |
| ▶ 查詢匯出匯款明細                                                                                                    | 中文姓名           | 8 8 8 8 8 8 8 8 8 8 8 8 8 8 8 8 8 8 8          |                 |            |                                 |    |
| ▶ 查詢 / 變更申請人通訊資料                                                                                                    | 英文姓名           | YEN HSI HAO                                    |                 |            |                                 |    |
| ■ 撤回當日匯出匯款                                                                                                    | 通訊地址(中文)       | 臺北市大安區愛國東路216號5樓514室                           |                 |            |                                 |    |
| ■ 終止約定受款人                                                                                                    | 通訊地址(英文)       | RM514,5F, RIGUO E RD., DAAN DIST, RESEARCH CEN | NTER AREA TAIPE | EI CITY TW |                                 |    |
| 我的最愛 へ                                                                                                    | 電話號碼           | (02)33663366                                   |                 |            |                                 |    |
| 登入紀錄 <b>へ</b>                                                                                                    | 手機號碼           | 0921333666                                     |                 |            |                                 |    |
| ■入意23     114/07/18 10.42:34     留景成本 Edge/Windows     ド//記録     《 / 公員     香気(大会)     114/07/18 10.06:25     留景成本 Edge/Windows     10/058     《 人会員 | 通訊地址是否為MX格式    | Y         予月印         神成PDI                    | F               |            |                                 |    |

(三)撤回當日匯出匯款(限匯款當日 22:00 前線上申請,惟本公司已受理收件者, 請於營業時間內向國際匯兌經辦郵局洽詢。):

1、於撤回當日匯出匯款按「撤回」。

| 網路郵局<br>ipost.post.gov.tw    |           |          |               |         |          |          |                  |            |                 |     |
|------------------------------|-----------|----------|---------------|---------|----------|----------|------------------|------------|-----------------|-----|
|                              |           |          |               | 資       | 產總覽 我的(  | 帳戶 我的定在  | 字 外匯專區 劧         | 战的保單及房貸    | 個人服務            | 登出  |
| 回首頁 > 外匯專區 > 撤回當日匯出匯款        |           |          |               |         |          |          |                  | 598秒後自     | 動登出 ▶ <u>重新</u> | 計時  |
| 外匯專區                         | な撤回當日匯出匯請 | 灾        |               |         |          |          |                  |            | + 加入我           | 的最愛 |
| ■ 匯出匯款                       |           |          | 470000-4 00   | 00271-7 |          |          |                  |            | -               |     |
| ■ 查詢/變更服務                    |           |          |               |         |          |          |                  |            |                 |     |
| ▶ 查詢受款人約定內容/變更通訊資料           |           |          |               |         |          |          |                  |            |                 |     |
| ▶ 查詢匯出匯款明細                   | 匯款日期      | 匯出時間     | 受款地區/國別       | 序號      | 幣別       | 金額       | 受款人姓名            | 狀態         |                 |     |
| · 查詢 / 變更申請人通訊資料             | 113/01/25 | 16:01:23 | US            | 00476   | 美金       | 1000.00  | KEVIN DURAN<br>T | 可撤回        | 撤回              |     |
| <ul> <li>撤回當日匯出匯款</li> </ul> | ※注意声语 ·   |          |               |         |          |          |                  |            | $\wedge$        |     |
| ■ 終止約定受款人                    | 1、匯出匯款撤回  | 應於匯款當日08 | :00~22:00線上申請 | 惟本公司已受理 | 匯出或處理中,請 | 於營業時間內向國 | 國際匯兌經辦郵局洽言       | <b>旬</b> 。 | >               |     |
| 我的最愛                         | 2、撤回元成後,1 | 旧關款項將返回窓 | 的扣款喊户。        |         |          |          | 2                | 點選「携       | 如」              | J   |
| 登入紀錄                         | ~         |          |               |         |          |          |                  |            |                 |     |

2、撤回當日匯出匯款確認畫面,確認撤回外匯匯款相關資料無誤後,點選「確認」。

|                                                                                                    |   |             |                   | 資產總覽 | 我的帳戶 | 我的定存 | 外匯專區 | 我的保單及房貸        | 個人服務  | )<br>登出 |
|----------------------------------------------------------------------------------------------------|---|-------------|-------------------|------|------|------|------|----------------|-------|---------|
| 回首頁 > 外匯專區 > 撤回當日匯出匯款                                                                                                    |   |             |                   |      |      |      |      | <b>571</b> 秒後自 | 動登出 🕨 | 重新計時    |
| 外匯專區                                                                                                    | ^ | 撤回當日匯出匯款    |                   |      |      |      |      |                | + t)D | 1入我的最   |
| 匯出匯款                                                                                                    |   | 匯款日期        | 113/01/25         |      |      |      |      |                |       |         |
| ■ 查詢/變更服務                                                                                                    |   | 匯出時間        | 16:01:23          |      |      |      |      |                |       |         |
| 查詢受款人約定內容/變更通訊資料                                                                                                    |   | 轉出帳號        | 470000-4 000271-7 |      |      |      |      |                |       |         |
| ▶ 查詢匯出匯款明細                                                                                                    |   | 序號          | 00476             |      |      |      |      |                |       |         |
| 🔰 查詢 / 變更申請人通訊資料                                                                                                    |   | 受款人姓名       | KEVIN DURANT      |      |      |      |      |                |       |         |
| ■ 撤回當日匯出匯款                                                                                                    |   | 受款人帳號       | 323235477         |      |      |      |      |                |       |         |
| ■ 終止約定受款人                                                                                                    |   | 匯款幣別        | 美金                |      |      | 匯款金額 |      | 1000.00        |       |         |
| 我的最愛                                                                                                    | ^ | 牌告匯率        | 33.3400           |      |      |      |      |                |       |         |
| 登入紀錄                                                                                                    | ^ | 匯費          | 新臺幣 0元            |      |      |      |      |                |       |         |
| 登人成功<br>結置/版本 Edge/Windows                                                                                                    |   | 郵電費         | 新臺幣 288元          |      |      |      |      |                |       |         |
| IP/地點 홋 / 台灣                                                                                                    |   | 匯出匯款        | 新臺幣 33,340元       |      |      |      |      |                |       |         |
| 登入成功<br>113/01/25 15:51:21<br>装置/版本 Edge/Windows                                                                                                    |   | 退回總金額       | 新臺幣 33,628元       |      |      |      |      |                |       |         |
| IP/地點 ♥ / 台灣<br>登出時間 113/01/25 16:26:16                                                                                                    |   | 身分證或統一編號後四碼 | ****              |      |      |      |      |                |       |         |
| <ul> <li>金人成功</li> <li>113/01/25 14:55:21</li> <li>装置/版本</li> <li>Edge/Windows</li> <li>IP/地點</li> <li>● / 台灣</li> <li>登出時間</li> <li>113/01/25 15:27:55</li> </ul> |   |             |                   | 上一步  | 確認   |      |      |                |       |         |

3、提示「您確定要撤回這筆匯款交易」網頁訊息,點選「確定」。

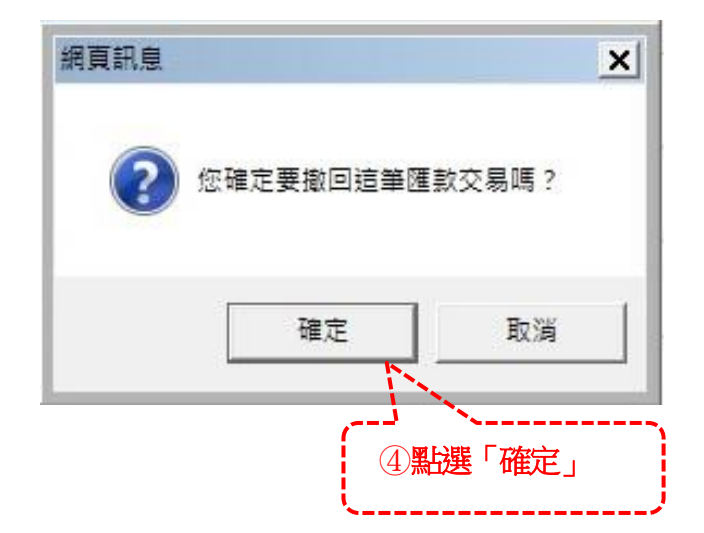

4、完成當日匯款撤回。

| 網路郵局<br>ipost.gov.tw                       |                    |                   |      |       |      |      |         |        |       |
|--------------------------------------------|--------------------|-------------------|------|-------|------|------|---------|--------|-------|
|                                            |                    | 資產                | 產總覽  | 我的帳戶  | 我的定存 | 外匯專區 | 我的保單及房貸 | 個人服務   | 登出    |
| 回首頁 > 外匯專區 > 撤回當日匯出匯款                      |                    |                   |      |       |      |      | 598秒後自  | 動登出 ▶重 | 新計時   |
| 外匯專區 <b>个</b>                              | 撤回當日匯出匯款           |                   |      |       |      |      |         | + 加入   | 、我的最愛 |
| ■匯出匯款                                      | 撤回成功!相關款項將退回您的原扣款! | <b>長戶</b> 。       |      |       |      |      |         |        |       |
| ■ 查詢/變更服務                                  | 交易日期               | 113/01/25         |      |       |      |      |         |        |       |
| ▶ 查詢受款人約定內容/變更通訊資料                         | 前山龍龍               | 470000 4 000271 7 |      |       |      |      |         |        |       |
| ≽ 查詢匯出匯款明細                                 |                    | 00476             |      |       |      |      |         |        |       |
| 🔰 查詢 / 變更申請人通訊資料                           | 77°26.             | 00470             |      |       |      |      |         |        |       |
| ■ 撤回當日匯出匯款                                 | 节別                 | 失正                |      |       |      |      |         |        |       |
| ■ 終止約定受款人                                  | 進款金額               | 1000.00           |      |       |      |      |         |        |       |
| 我的最愛 へ                                     | 受款人姓名              | KEVIN DURANT      |      |       |      |      |         |        |       |
| 登入紀錄 <b>へ</b>                              |                    | 列日                | ED . | 存成PDF |      |      |         |        |       |
| ②人成功<br>料型/版本 Edge/Windows<br>IP/地路 ♥ / 台灣 |                    |                   |      |       | -    |      |         |        |       |

(四)終止約定受款人資料:

1、點選1筆欲終止之「匯出匯款約定轉入帳號」資料,並按「確定」。

| 今回とお歴中国と彼に仏宗広新し                       |           |              |       |                    | FOC孙休白新翠山 》 新潮  |
|---------------------------------------|-----------|--------------|-------|--------------------|-----------------|
| 目見 / 外通寺画 / 校正約定受款人                   |           |              |       |                    | 396秒後日期豆山 ▶ 里型  |
| 匯專區                                   | ~ 終止約定受款人 |              |       |                    | + 加入我           |
| 匯出匯款                                  |           |              |       |                    |                 |
| 查詢/變更服務                               | 轉出        | 470000-4 000 | 2/1-/ |                    |                 |
| · 查詢受款人約定內容/變更通訊資料                    |           |              | 匯出匯   | 款約定轉入帳號<br>        |                 |
| 查詢匯出匯款明細                              | 選取        | 受款地區/國別      | 幣別    | 受款人帳號              | 受款人姓名           |
| 查詢 / 變更申請人通訊資料                        | 0         | НК           | 港幣    | 235548461514       | LIU TAK HAN     |
| 敵回當日匯出匯款                              | 0         | NL           | 歐元    | NL91ABNA0532178212 | DENNIS BERGKEMP |
| 终止約定受款人                               | 1)        | US           | 美金    | 145335478964       | MICHAEL JORDAN  |
|                                       |           | JP           | 美金    | 2121321547         | MIZUKI LIN      |
| · · · · · · · · · · · · · · · · · · · | <u> </u>  | KR           | 美金    | 655131778          | MYOUI MINA      |

#### 2、再次確認是否終止,確認無誤後請按「確認終止」。

| 網路郵局<br>ipost.post.gov.tw                                                                                                    |   |              |                     |       |       |      |         |                |       |        |
|----------------------------------------------------------------------------------------------------|---|--------------|---------------------|-------|-------|------|---------|----------------|-------|--------|
|                                                                                                    |   |              |                     | 資產總覽  | 我的帳戶  | 我的定存 | 外匯專區    | 我的保單及房貸        | 個人服務  | 5 登出   |
| 回首頁 > 外匯専區 > 終止約定受款人                                                                                                    |   |              |                     |       |       |      |         | <b>593</b> 秒後自 | 動登出 🕨 | 重新計時   |
| 外匯專區                                                                                                    | ^ | 終止約定受款人      |                     |       |       |      |         |                | + ታር  | 1入我的最愛 |
| ■ 匯出匯款                                                                                                    |   | 轉出帳號         | 47000040002717      |       |       |      |         |                |       |        |
| ■ 查詢/變更服務                                                                                                    |   |              |                     |       |       |      |         |                |       |        |
| ■ 撤回當日匯出匯款                                                                                                    |   |              |                     | 终止受款。 | 人約定帳號 |      |         |                |       |        |
| ■ 終止約定受款人                                                                                                    |   | 您要終止的受款人帳號為: |                     |       |       |      |         |                |       |        |
| 我的最愛                                                                                                    | ~ | 受款銀行:        | SAITAMA RESONA BANK |       |       |      |         |                |       |        |
|                                                                                                    | ~ | 受款人帳號:       | 3154487             |       |       |      |         |                |       |        |
| <u> </u>                                                                                                    |   | 帝別:          | 美金                  |       |       |      |         |                |       |        |
| 裝置/版本 Edge/Windows<br>IP/地點 ♥ / 台灣                                                                                                    |   | 受款人姓名:       | UEDA CHIAKI         |       |       |      |         |                |       |        |
| <u> 含入成功</u> 113/01/25 16:37:05<br>売買/作本 Edga/Mindows                                                                                       |   | 受款人地址:       | токуо               |       |       |      |         |                |       |        |
| IP/地點 ♀/ 台灣<br>登出時間 113/01/25 16:47:58                                                                                                    |   | 您確認要終止嗎?     |                     |       |       |      | 〕<br>計選 | <br>「確認終止」     |       |        |
| <ul> <li>登入底辺、113/01/25 15:51:21</li> <li>装置/版本</li> <li>Edge/Windows</li> <li>IP/地點</li> <li>● / 台灣</li> <li>113/01/25 16:26:16</li> </ul> |   |              |                     | 上一步   | 確認終止  | £    |         |                | J     |        |
| 此站點或產品所使用的 IP2Location LITE<br>數據來自於 https://lite.ip2location.com.<br>IP地點為本公司偵測結果,可能因VPN或<br>網路服務供應陶設定等情形而顧示為國外                            |   |              |                     |       |       |      |         |                |       |        |

3、提示「請再次確認是否終止該約定受款人」網頁訊息,點選「確定」。

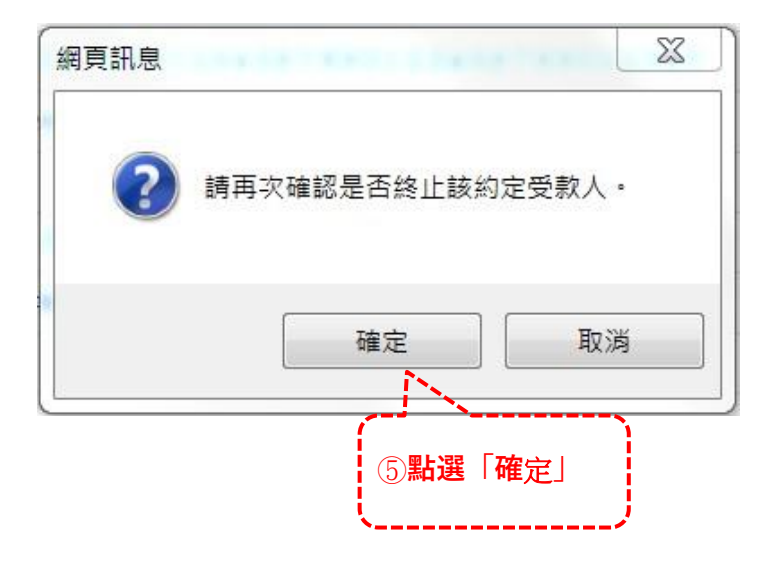

4、終止該約定受款人交易完成:

| 網路郵局<br>ipost.post.gov.tw                                                                                                    |                          |                |           |                                 |
|----------------------------------------------------------------------------------------------------|--------------------------|----------------|-----------|---------------------------------|
|                                                                                                    |                          | 資產總覽           | 我的帳戶 我的定存 | 外匯專區 我的保單及房貸 個人服務 登出            |
| 回首頁 > 外匯專區 > 终止約定受款人                                                                                                    |                          |                |           | <b>598</b> 秒後自動登出 ▶ <u>重新計時</u> |
| 外匯專區                                                                                                    | 終止約定受款人                  |                |           | + 加入我的最愛                        |
| ■ 匯出匯款                                                                                                    | 已於113/01/26 - 08:52:50終止 | 該受款人帳戶!        |           |                                 |
| ■ 查詢/變更服務                                                                                                    | 交易日期                     | 113/01/26      |           |                                 |
|                                                                                                    | 轉出帳號                     | 47000040002717 |           |                                 |
| ■ 終止約定受款入<br>我的星感                                                                                                    | 受款地區/國別                  | JP             |           |                                 |
| 2043)最変<br>登入記録<br>へ                                                                                                    | 幣別                       | 美金             |           |                                 |
| 登入成功 113/01/26 08:34:22                                                                                                    | 受款人姓名                    | UEDA CHIAKI    |           |                                 |
| 装置/版本 Edge/Windows<br>IP/地點 ♀ / 台灣                                                                                                    | 受款人帳號                    | 3154487        |           |                                 |
| <u>容入成初</u> 113/01/25 16:37:05     爱置版本 Edge/Windows     IP/地點 ● / 台灣     登出時間 113/01/25 16:47:58                                                                                                    |                          | ∂ij £D         | 存成PDF     |                                 |
| <ul> <li>金入成功</li> <li>113/01/25 15.51.21</li> <li>要置成本</li> <li>Edge/Windows</li> <li>IP/地點</li> <li>I/ 台灣</li> <li>登出時間</li> <li>113/01/25 16.26:16</li> <li>此站點或產品所使用的 IP2Location LITE</li> <li>數據來自於 https://ile.jp2location.com.</li> <li>IP/地點為本公司優測結果,可能因VPA或</li> <li>網路服務供應面設定等情形而顯示為國外</li> </ul> |                          |                |           |                                 |